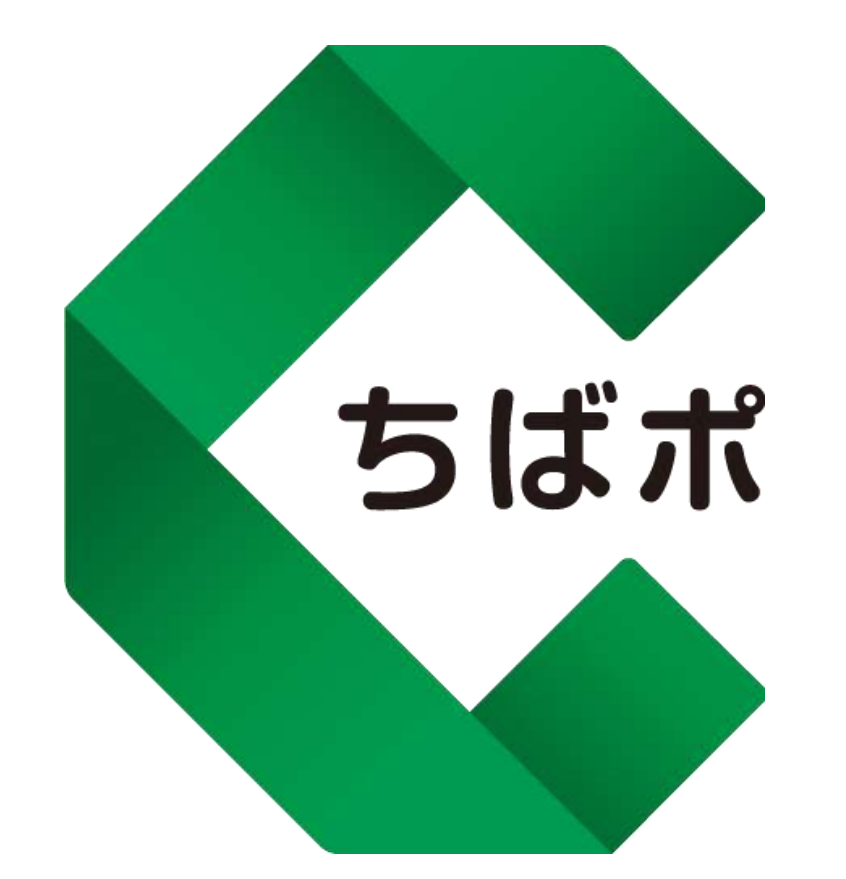

### ちばシティポイントアプリ利用マニュアル

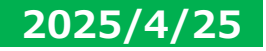

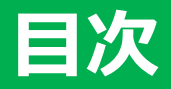

## 1.ちばシティポイント

- 2p
   目次

   4p
   ダウンロード
- 6p新規登録9pホーム画面
- 9p ホーム画面 10p 機能一覧
- 11p 貯める
- 12p ポイント移行
- 13p 使う
- 15p 動画閲覧クエスト・宝箱チャレンジ

## 2.ウオーキングポイント(ヘルスケア登録)

- 16p ヘルスケア
- 17p ヘルスケア登録
- 18p iOS『ヘルスケア』の設定(Appleヘルスケアとの連携)
- 21p Android『ヘルスケア』の設定(Google Fit・ヘルスコネクトとの連携)
- 25p Android Google Fitのインストールと登録方法
- 29p Android ヘルスコネクトのインストール方法
- 31p Android (Google fitとヘルスケアの同期方法)
- 34p ヘルスケアの機能

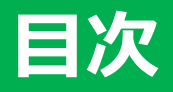

## 3.ちばシティポイントの交換

37p ポイント交換

## 4.その他

40p お知らせ 41p アンケート 42p メニュー画面 43p お客様情報 セキュリティ(退会もここから) 44p SMS 2段階認証の設定 45p 46p SMS 2段階認証の解除 パスワードの再設定 47p メールアドレスの再設定 48p お問い合わせ 49p

#### ※本アプリは随時アップデートを行っており、実際の 画面表示が異なる場合がございます。

## アプリのダウンロード方法

### 【iPhoneを使っている方】

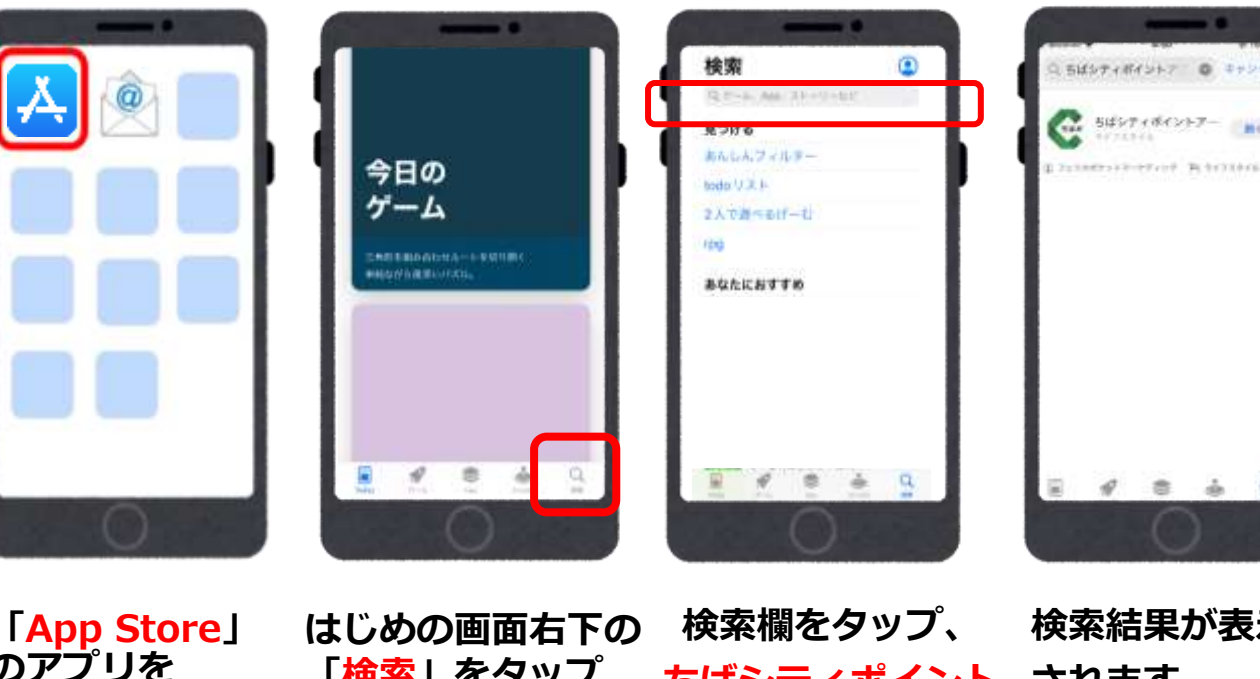

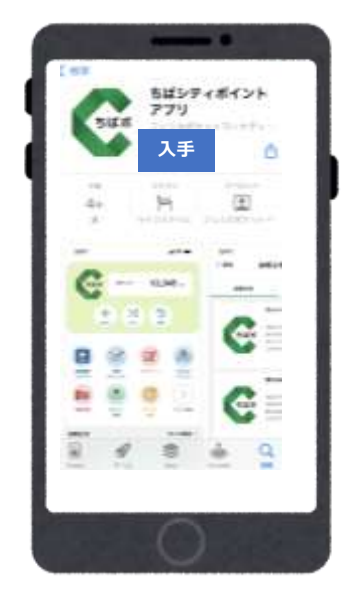

(ませりせ))

a

タップして選択

のアプリを タップ

検索結果が表示 「検索」をタップ ちばシティポイント されます (虫眼鏡のマーク) と検索する ちばシティポイ ントアプリを

入手をタップし ダウンロードする

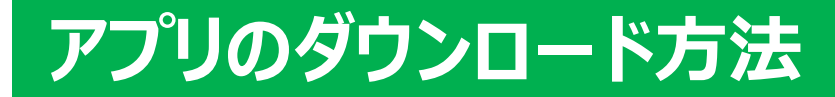

### 【Androidを使っている方】

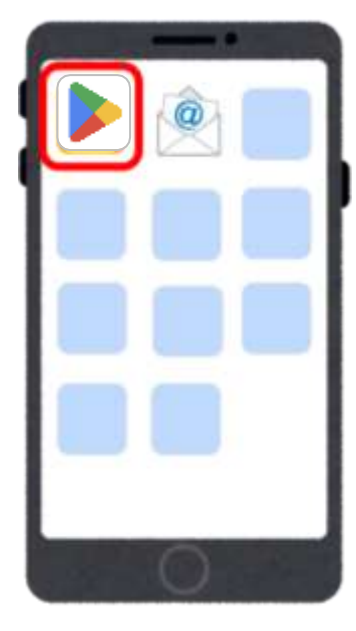

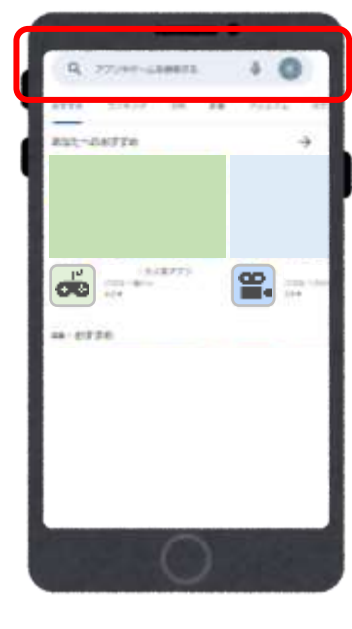

「<mark>Playストア</mark>」 のアプリをタッ プ

検索欄をタップ、 ちばシティポイ ントと入力して 検索

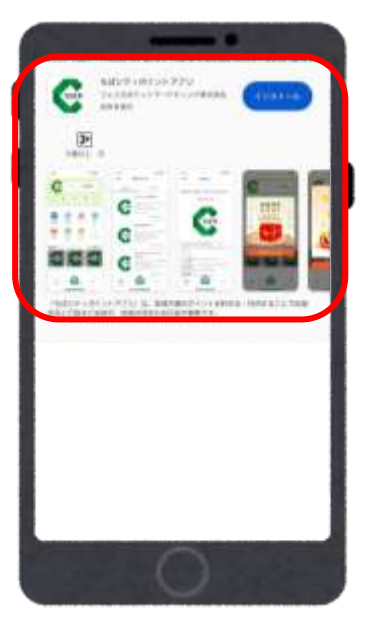

検索結果が表示 されます ちばシティポイ ントアプリを タップして選択

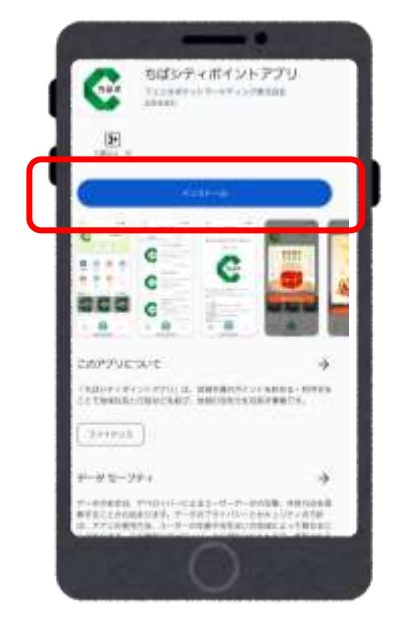

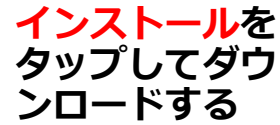

## 新規登録①

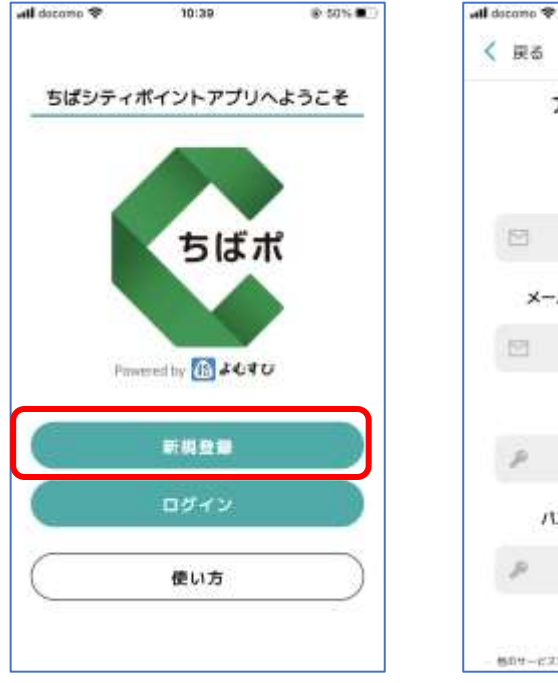

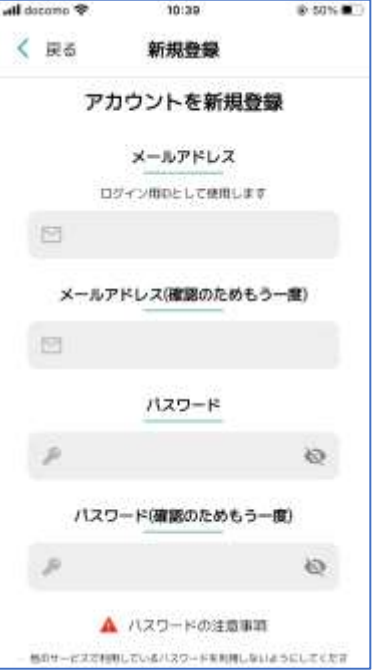

アプリをインストール後 <<mark>新規登録</mark>>をタップ メールアドレスと パスワードを入力する

※パスワードは注意事項 をご確認の上、設定して ください

エラーが出る場合は、 パスワードやメールアド レスが正しく入力されて いるかご確認ください

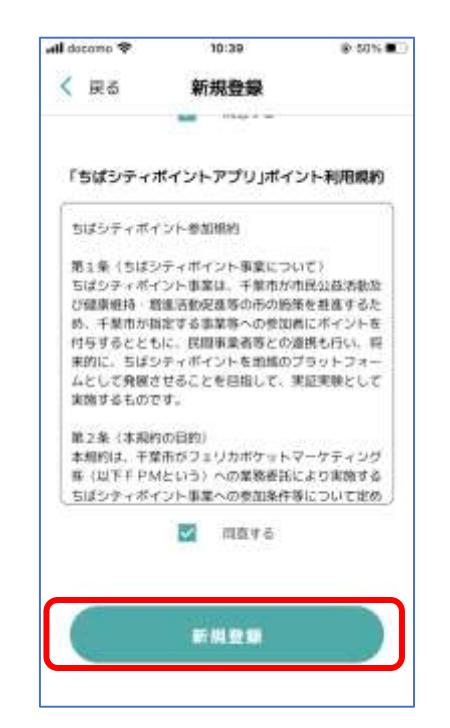

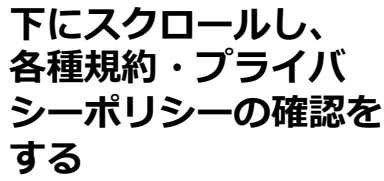

同意する場合は、 <<mark>同意する</mark>>にチェック を入れ、 <<mark>新規登録</mark>>をタップ

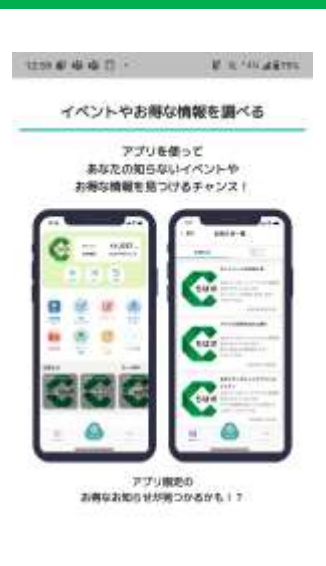

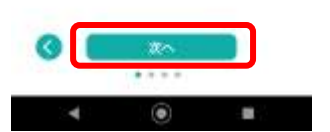

「イベントやお得な情 報を調べる」が表示さ れるので、「さあ、は じめよう」の画面が出 るまで <次へ> をタッ プ

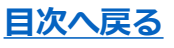

## 新規登録2

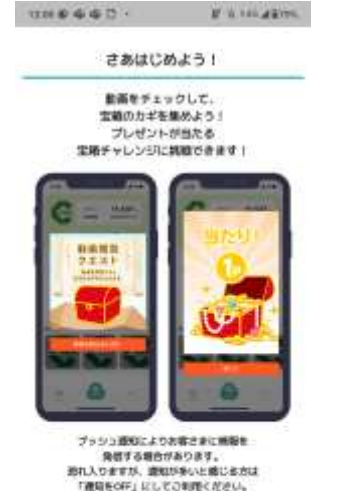

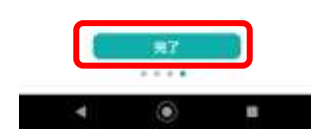

さあはじめようの画面が 表示されたら<<mark>完了</mark>>を タップ

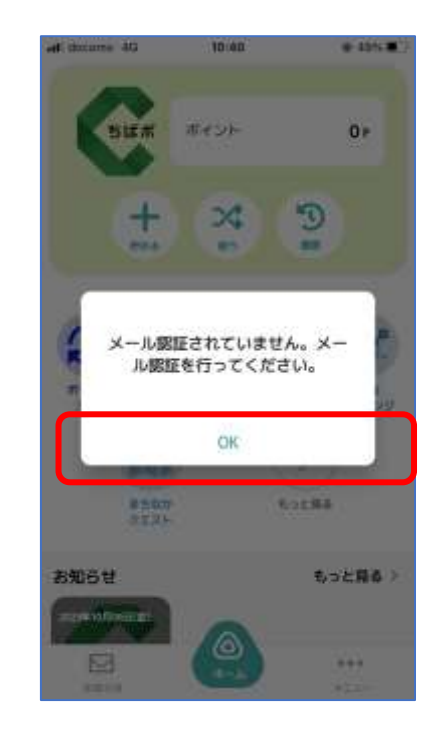

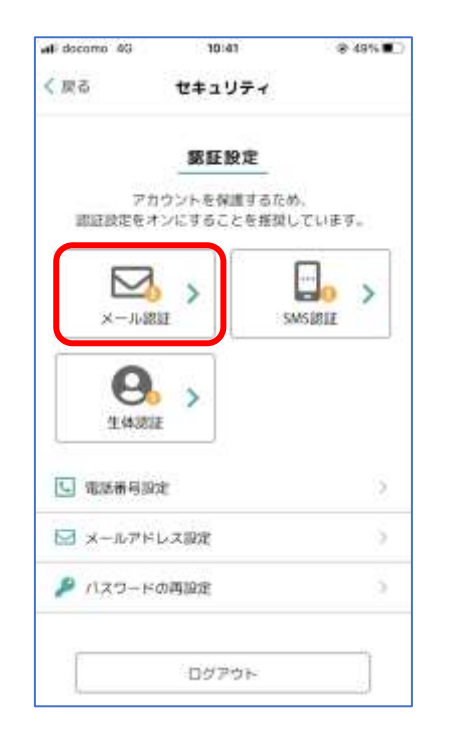

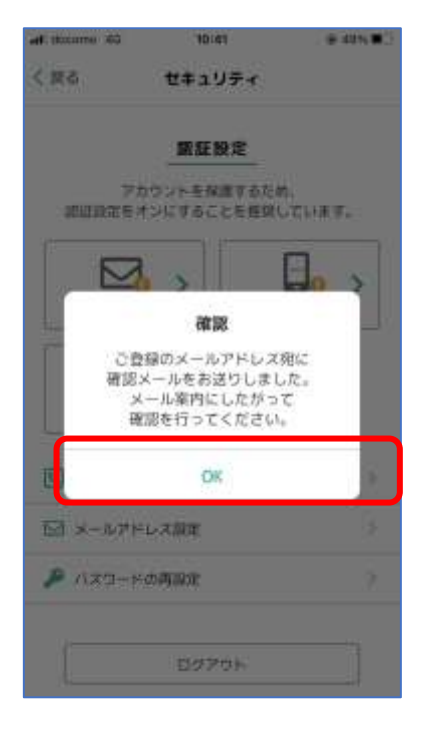

新規登録完了後、 メール認証を行う

※メール認証とはメールが 正しく設定されているかを 確認するために、新規登録 で入力したメールアドレス 宛に確認メールを配信し、 認証することです。

メール認証をタップ

OKをタップ

※新規登録時に入力した メールアドレスに メールが配信されます

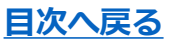

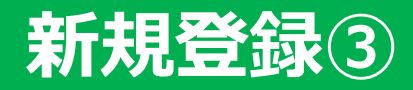

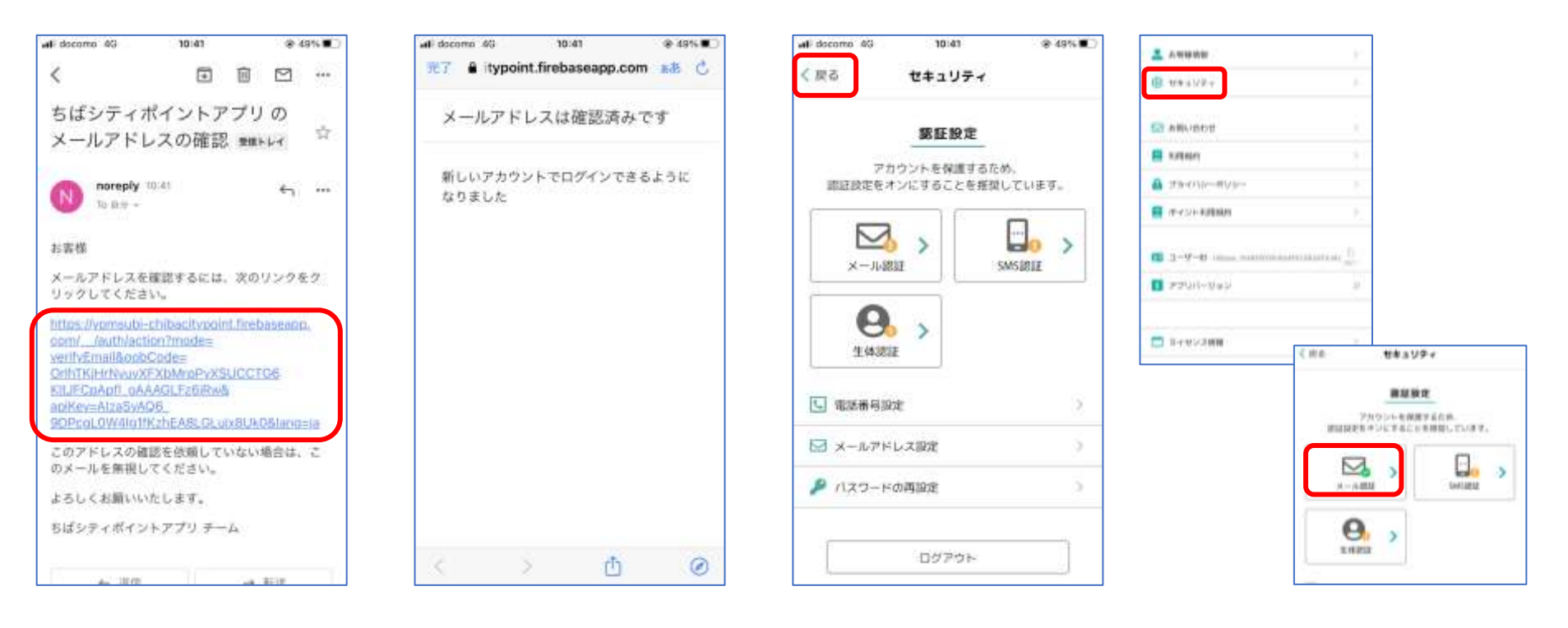

配信されたメールの リンクをクリック

この画面が表示されたら、 メール認証が完了 「<mark>戻る</mark>」ボタンで メニュー画面に戻 る メニュー画面の「セキュリ ティ」を再度タップ。メー ル認証のチェックが付いて いればOK

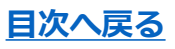

## ホーム画面

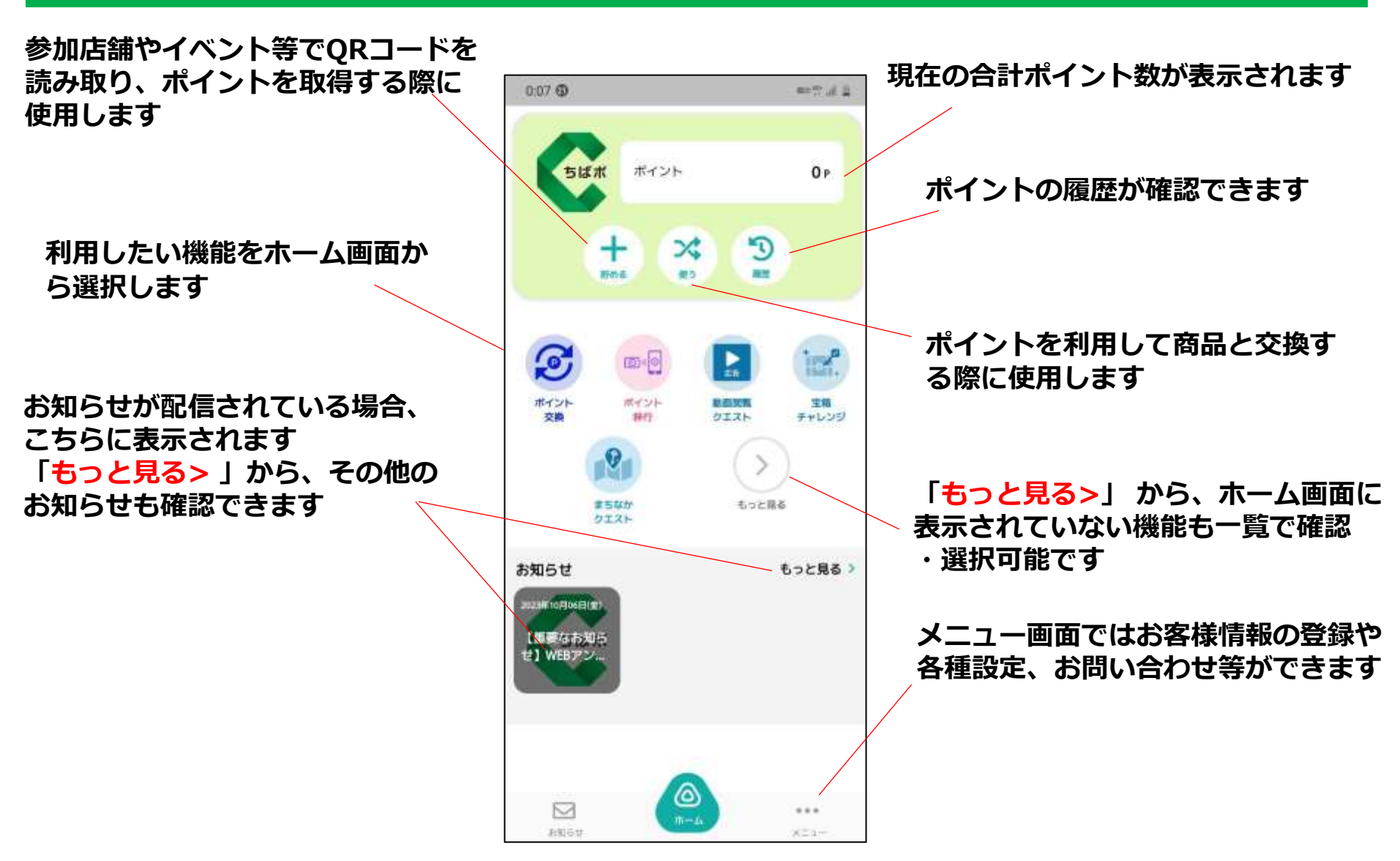

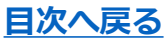

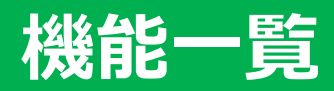

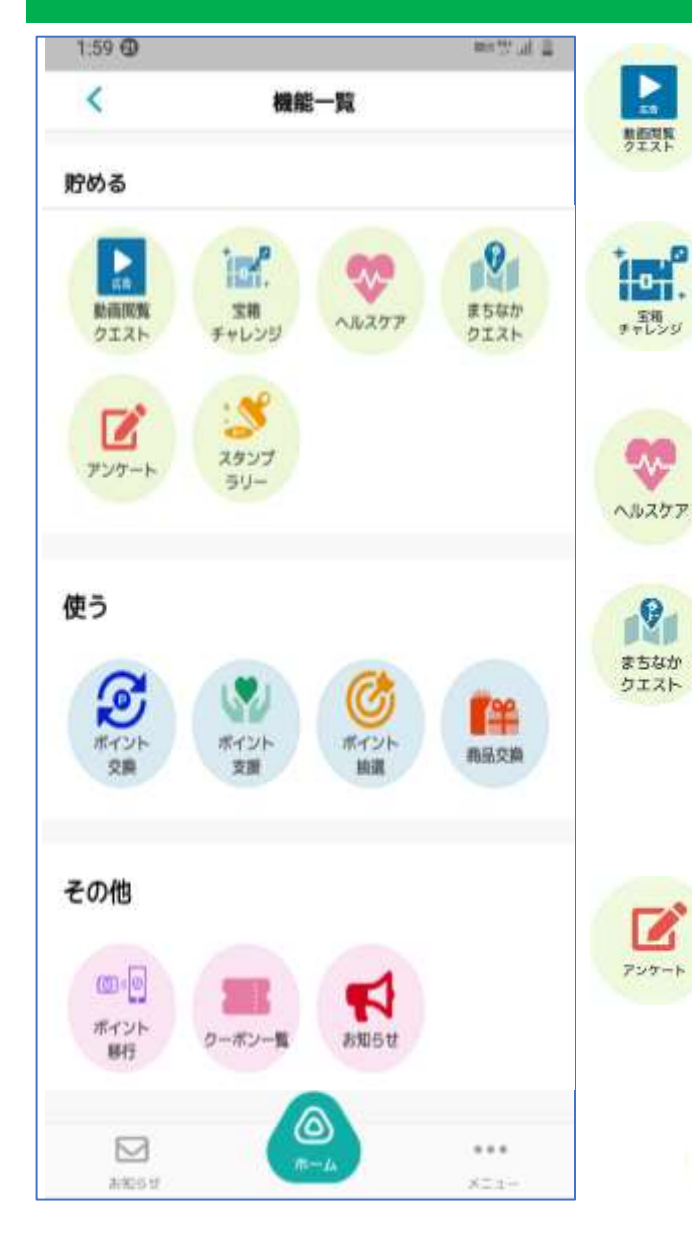

広告動画を視聴することで、 お宝のカギを取得できます (1日3回まで) 動画閲覧クエストで 貯めたカギを使って、 ボーナスポイントが 当たる抽選に参加できます ちばしウオーキングポイント 事業に参加し歩数に応じて

ポイントがもらえます まちなかクエストに参加いた

だくには、位置情報を許可し ていただく必要があります。 指定された地点に訪れ、広告 動画を視聴することでカギを 取得できます。

アンケートが配信されている 場合こちらから回答できます ※ポイントが取得できるアン ケートもあります

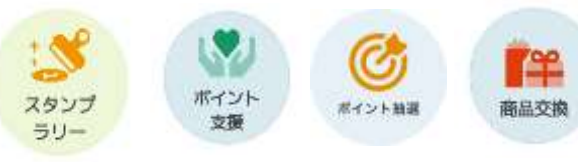

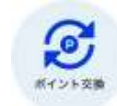

010

ポイント

移行

ウーボン

お知らせ

貯めたちばシティポイントで 電子マネー等への 交換申込ができます

ちば風太WAONカードで 貯めたちばシティポイントを アプリに移行できます

ちばシティポイントを 千葉市ならではの特典品へ 交換した場合に、こちらに 特典品が配信されることが あります

お知らせがある場合 こちらから閲覧できます

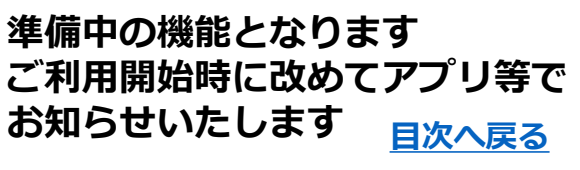

## 各種機能(貯める)

# イベント参加時やイオンのちばシティポイント専用端末の来店ポイントをタッチした際に表示されるQRコードを読み取ることで、ポイントを取得することができます

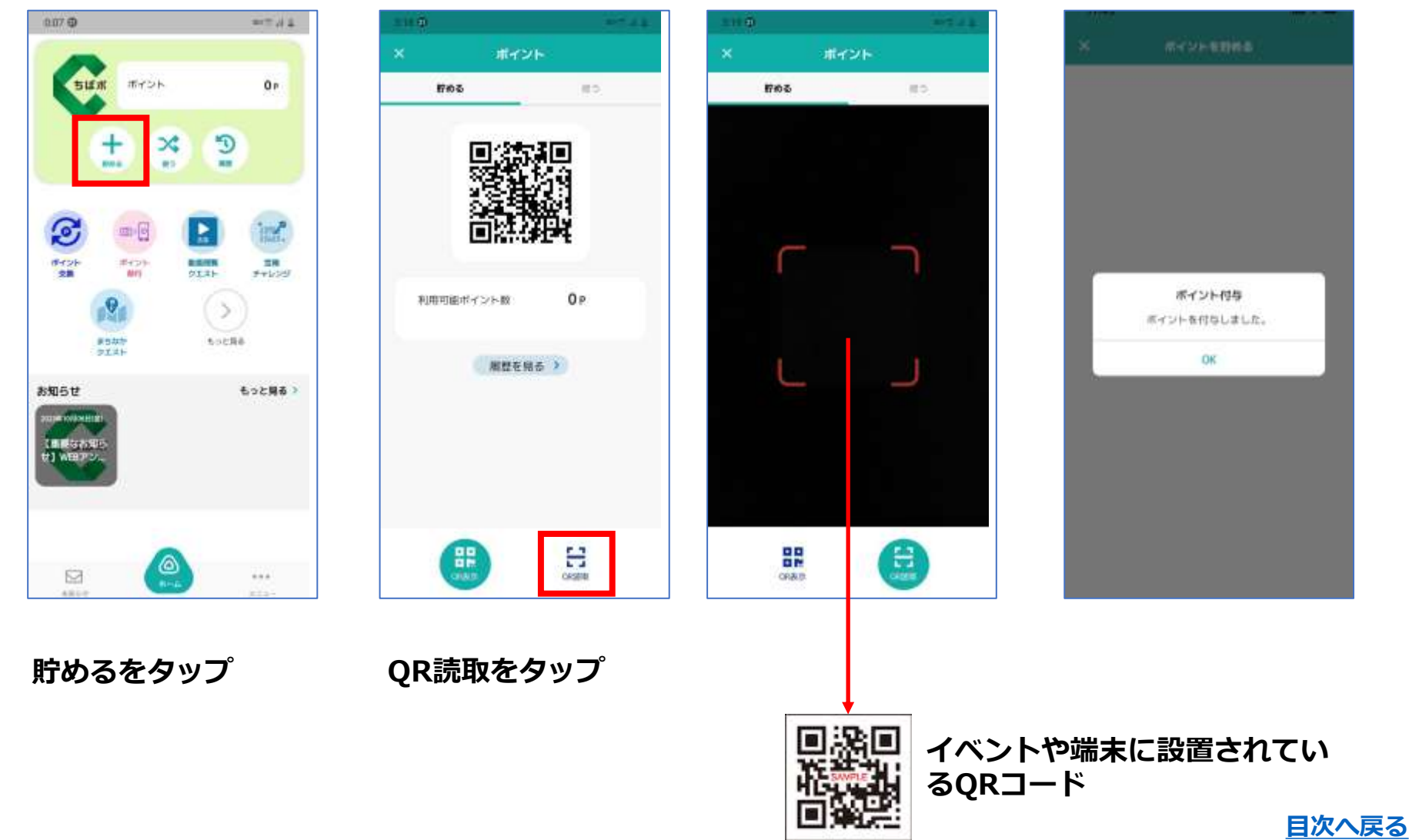

# 各種機能(ポイント移行)

#### ちば風太WAONカードに貯めていたちばシティポイントをアプリへ移行します

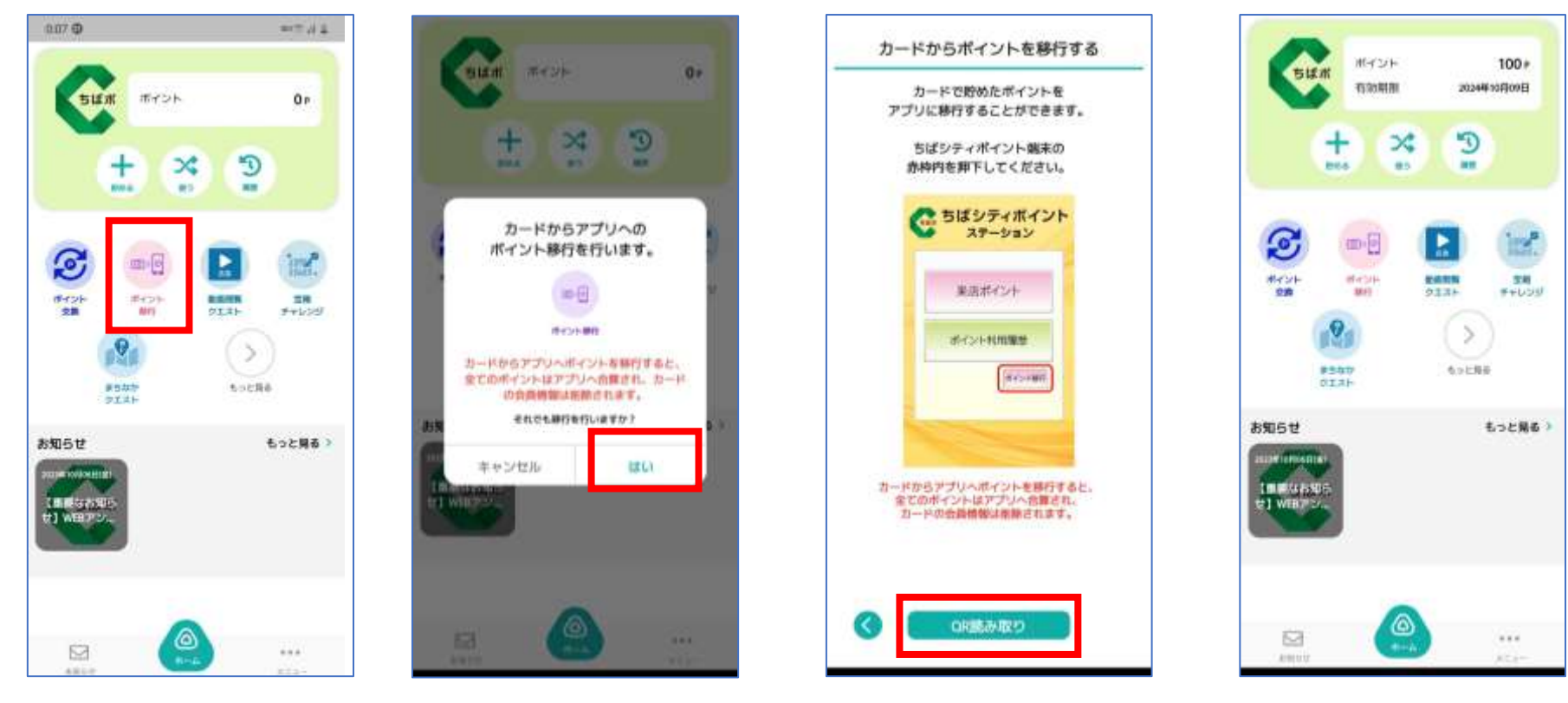

ポイント移行を タップ

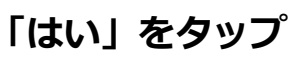

ちばシティポイント専用端末 にて「ポイント移行」をタッ プし、カードをかざすとQR が表示されるので、アプリの QR読取をタップし、QRを 読み取る

ポイントの移行が 完了する

## 各種機能(使う)

#### ポイントを使って、施設入場券等の賞品に交換することができます

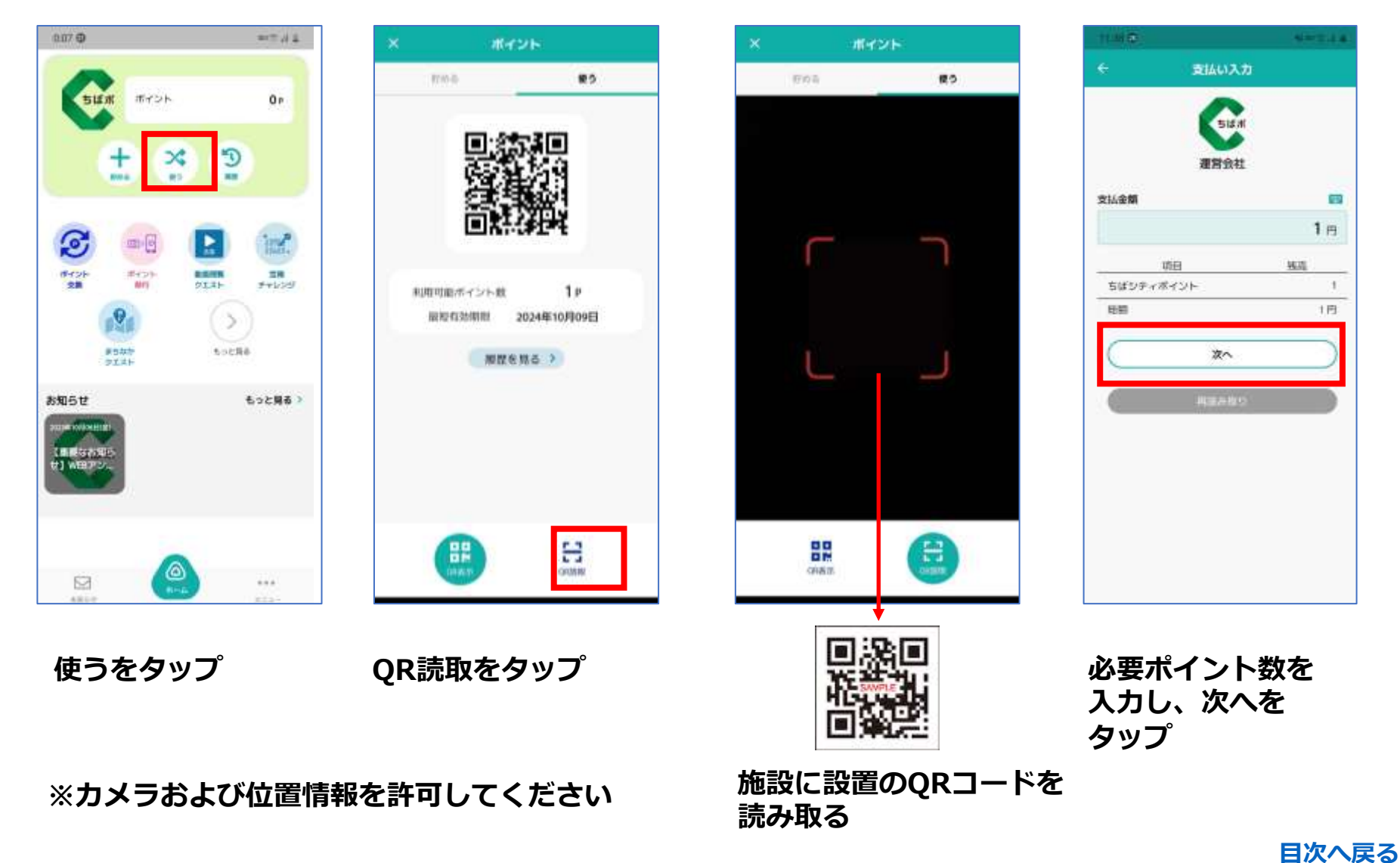

## 各種機能(使う)②

#### ポイントを使って、施設入場券等の賞品に交換することができます

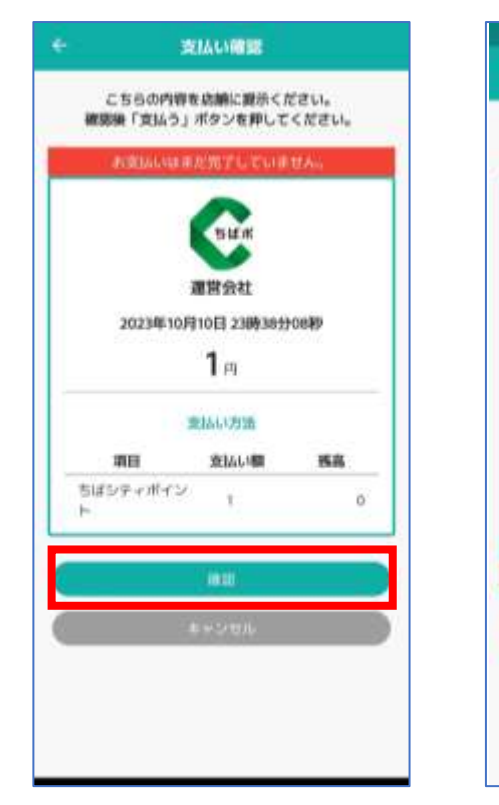

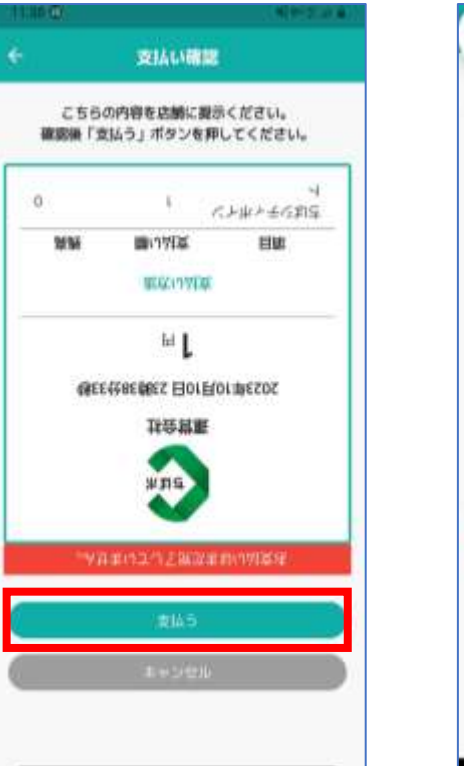

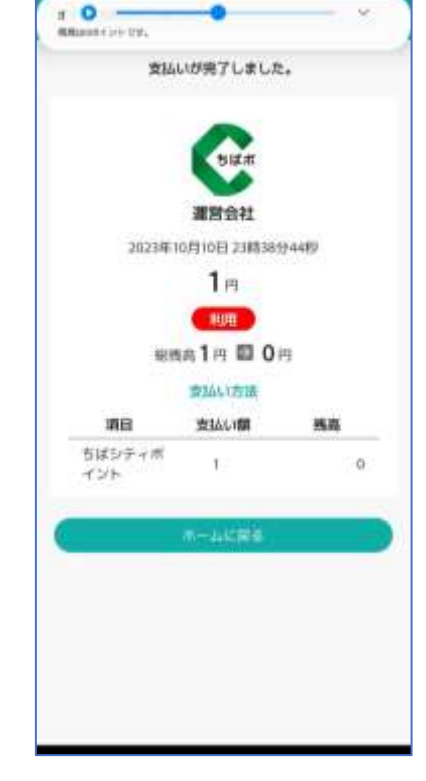

確認をタップ

施設のスタッフの 方に確認をしても らい、支払うを タップ

支払いが完了したら スタッフの方にお伝えする

## 各種機能(動画閲覧クエスト・宝箱チャレンジ)

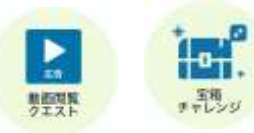

広告動画を視聴することで、お宝のカギを取得できます(1日3回まで) 動画閲覧クエストで貯めたカギを使って、ボーナスポイントが当たる抽選に参加できます

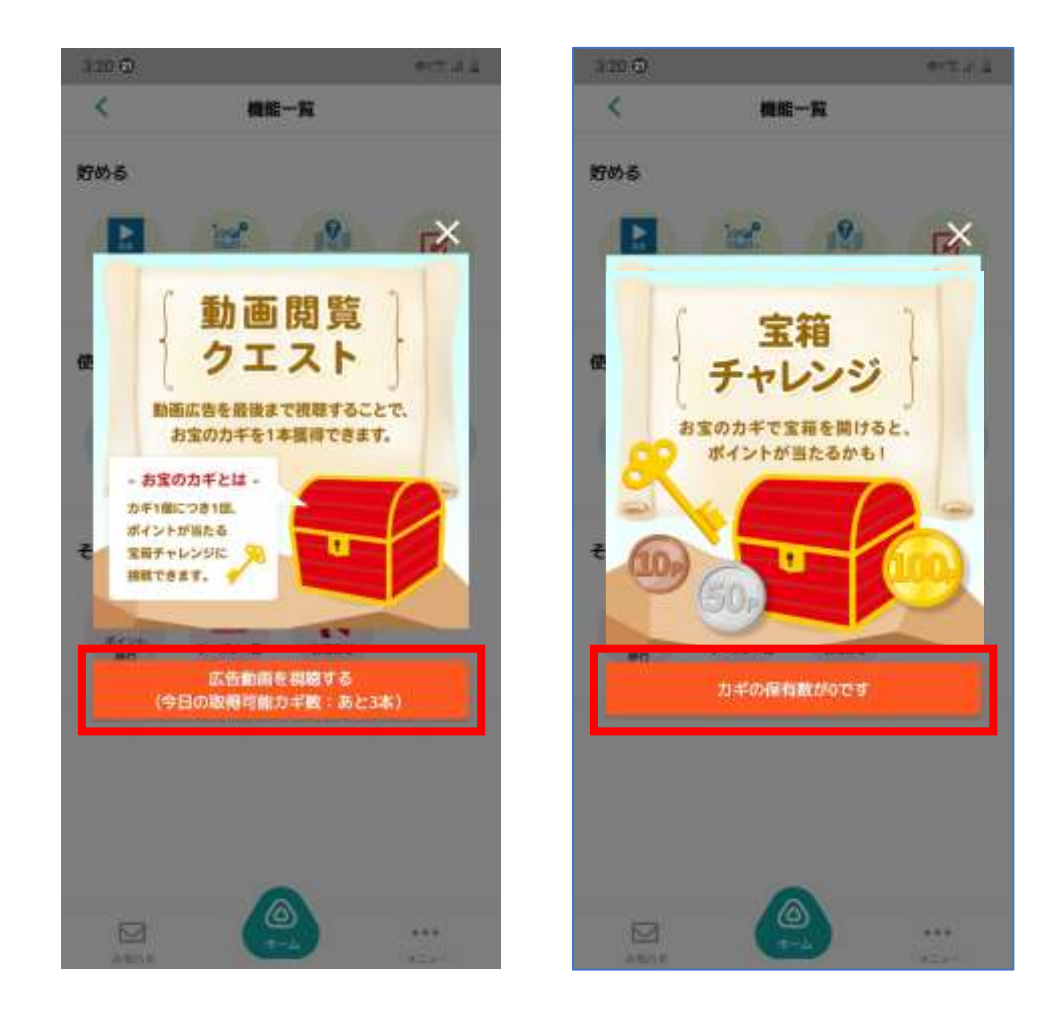

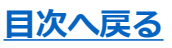

### 2.ヘルスケア

### ヘルスケア登録

日々の歩数に応じて、動画閲覧&お宝のカギの取得ができます(6,000歩達成時と8,000歩達成時) また1日6000歩以上達成すると3ポイントが付与されます(ちばしウオーキングポイント事業) 歩数の他、体重および血圧の記録も可能です。

※利用には、ヘルスケア(iOS)またはヘルスコネクト(android)との連携が必要です Androidの場合ヘルスコネクトおよびヘルスケアのアカウント設定はちばシティポイントアプリと 同一アカウントで登録をしてください。同一アカウントでないと歩数が反映されません ※ちばシティポイントアプリが未インストールの方はP4~8を参考にインストールしてください

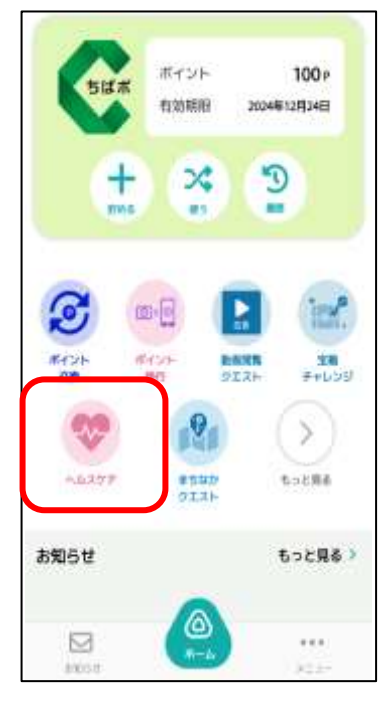

「ヘルスケア」をタップ

ヘルスケアの初回起動時にはお客様情報の登録が必要です

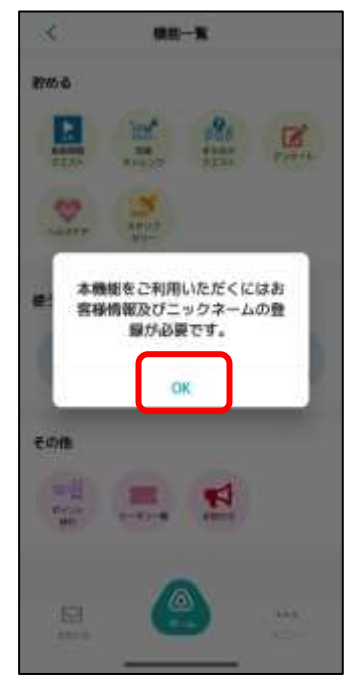

「<mark>OK</mark>」をタップ

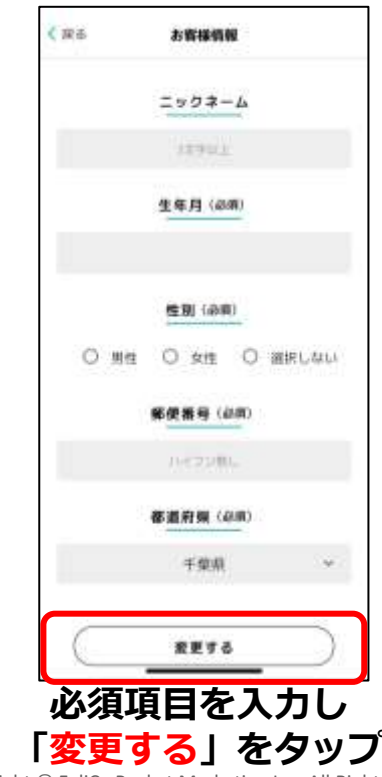

### iOS 『ヘルスケア』の設定

### (Appleヘルスケアとの連携)

### iOS - ヘルスケアの設定(Appleヘルスケアとの連携)

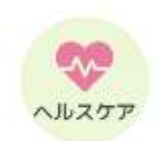

歩数や体重・血圧の記録、歩数達成度や日数、日々の推移の確認ができます。

「Appleヘルスケア」アプリから歩数データを取得します。上記アプリをインストールしていない場合は アプリストアで検索しインストールをお願いいたします。

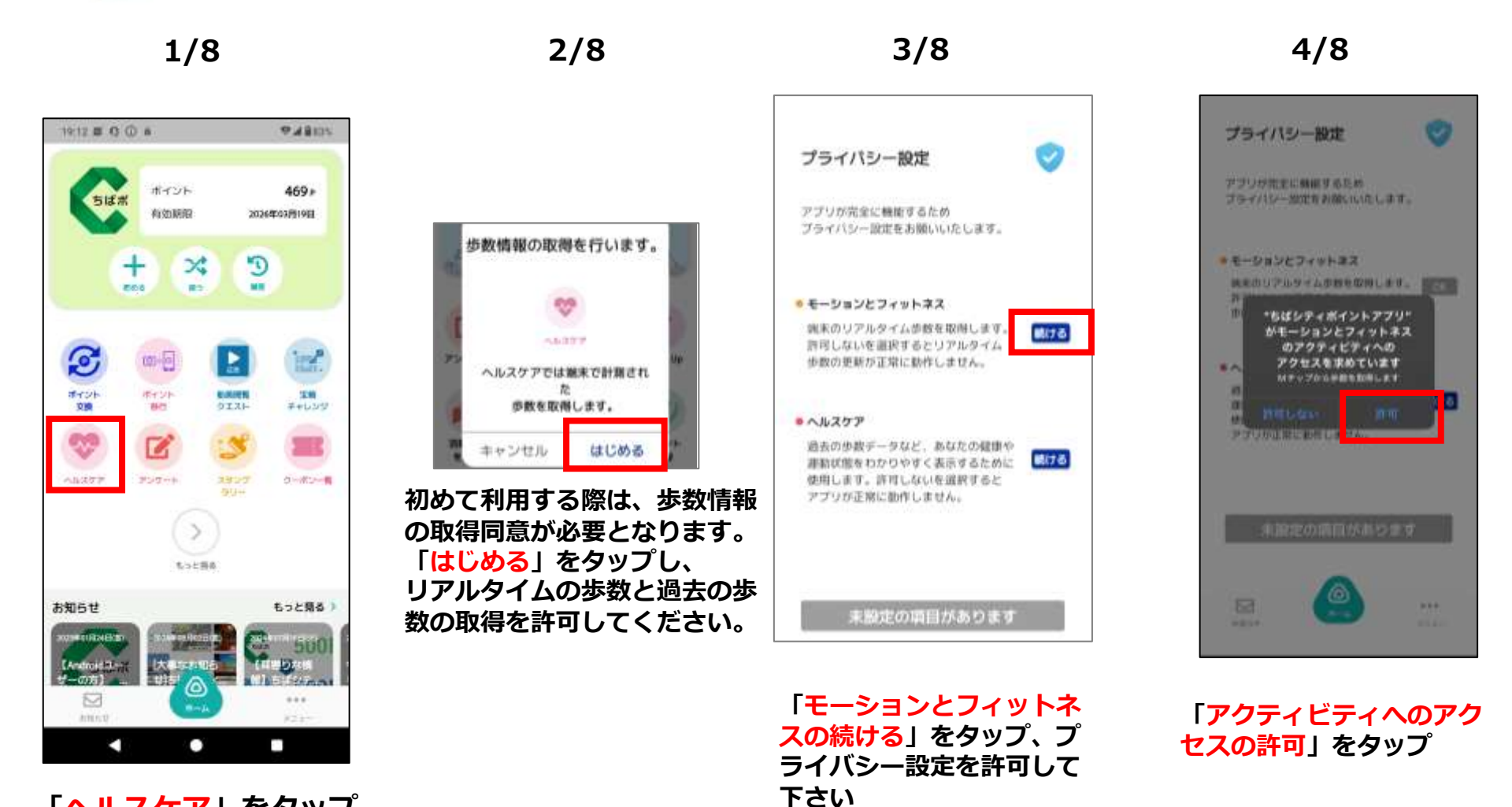

「ヘルスケア」をタップ

## iOS - ヘルスケアの設定(Appleヘルスケアとの連携)

をタップ

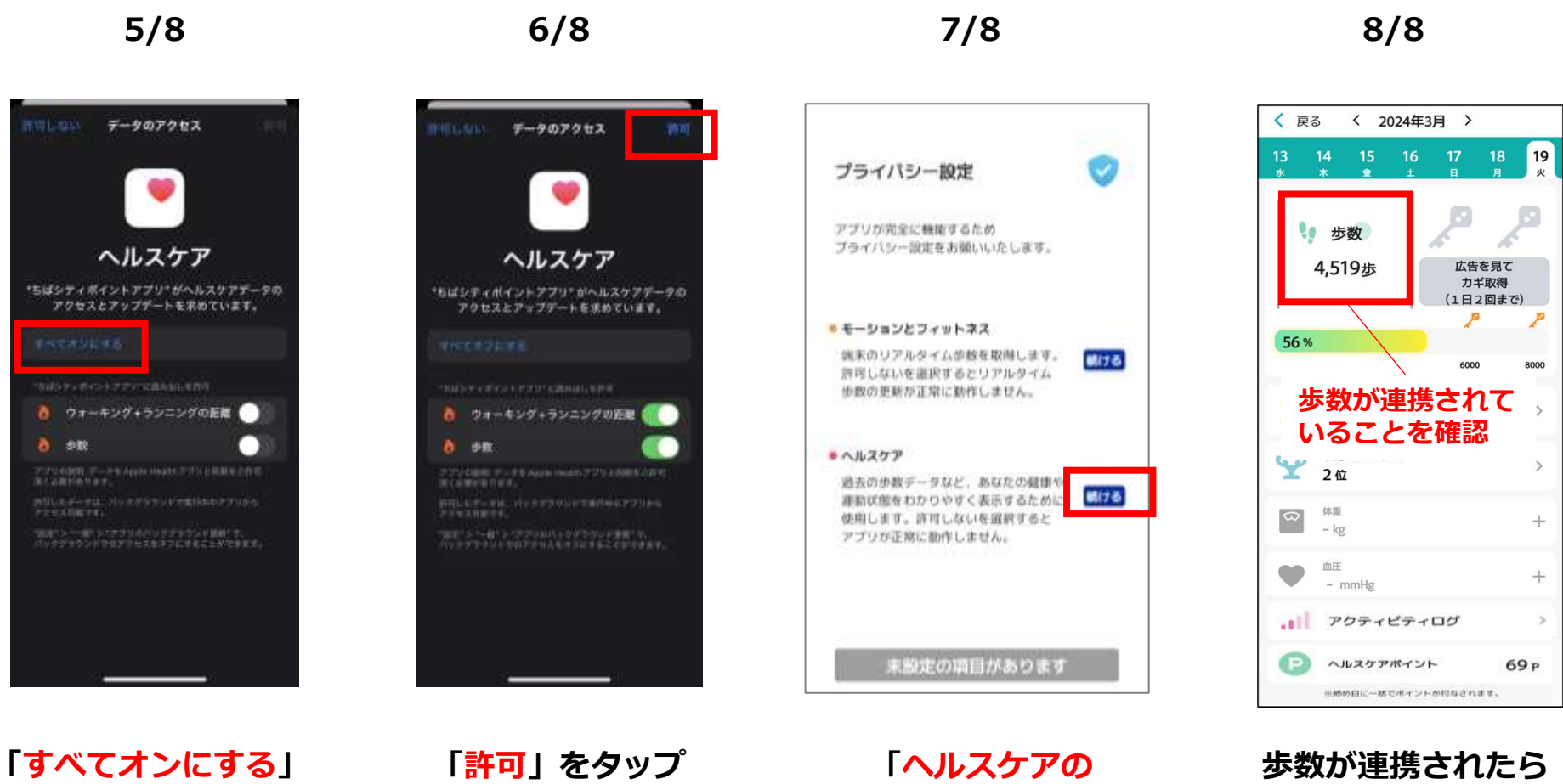

続ける」をタップ

設定完了です

### Android 『ヘルスケア』の設定

#### (Google Fit・ヘルスコネクトとの連携) ※両アプリ、またはヘルスコネクトのみが インストールされていない場合

#### Android - ヘルスケアの設定(Google Fit・ヘルスコネクトとの連携)

1/12

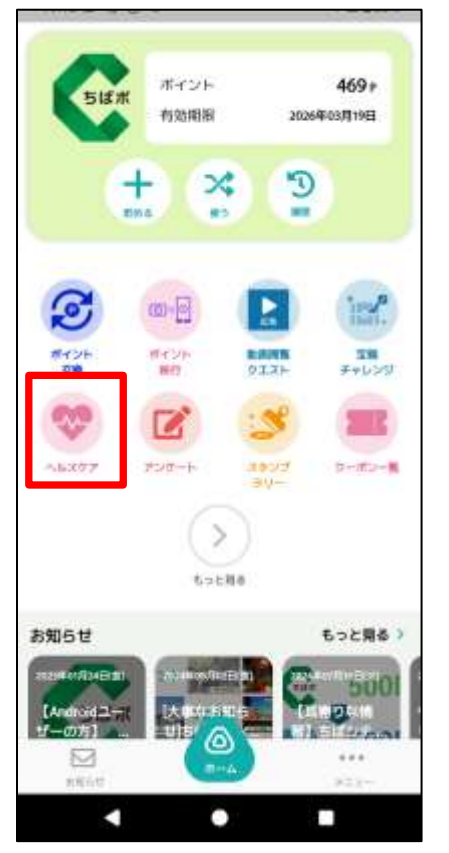

「ヘルスケア」をタップ

2/12

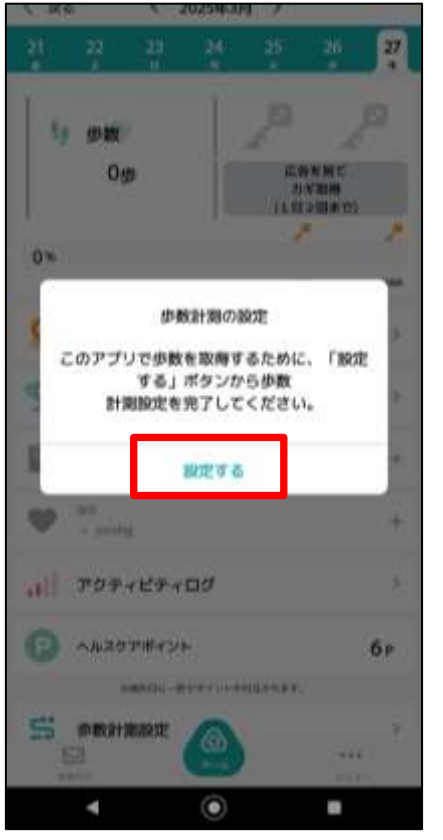

「設定する」をタップ

ヘルスコネクトの設定 ヘルスコネクトには、歩数をアップロードできるアプリ が必要です。 Geogre Filのインストールがお酒みでない方は、以下の市 タンからインストールをお願いいたします。 Google FX のインストールはこちらから ۲ 53 .... M 110.00 63011 A 

3/12

「Google Play」をタップし、 GoogleFitをインストールしま す(P26~27参照) インストール完了後「次へ」を タップ ※すでにインストールされてい る方は「次へ」のみタップ

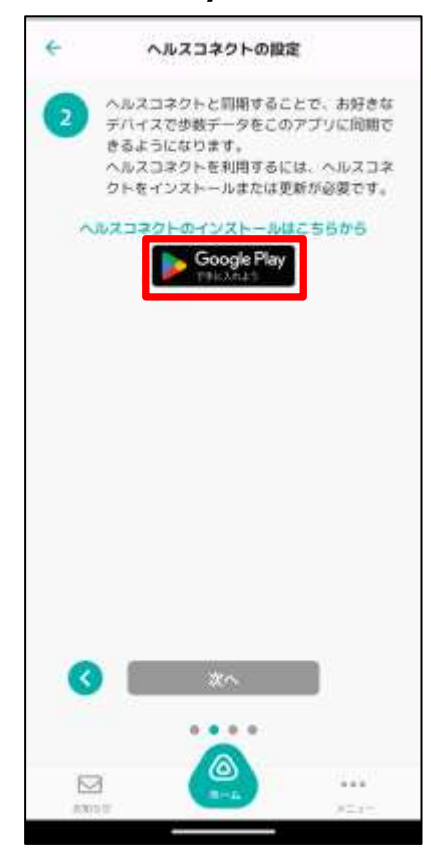

4/12

「Google Play」をタップし、 ヘルスコネクトをインストー ルします(P29参照)

#### Android - ヘルスケアの設定(Google Fit・ヘルスコネクトとの連携)

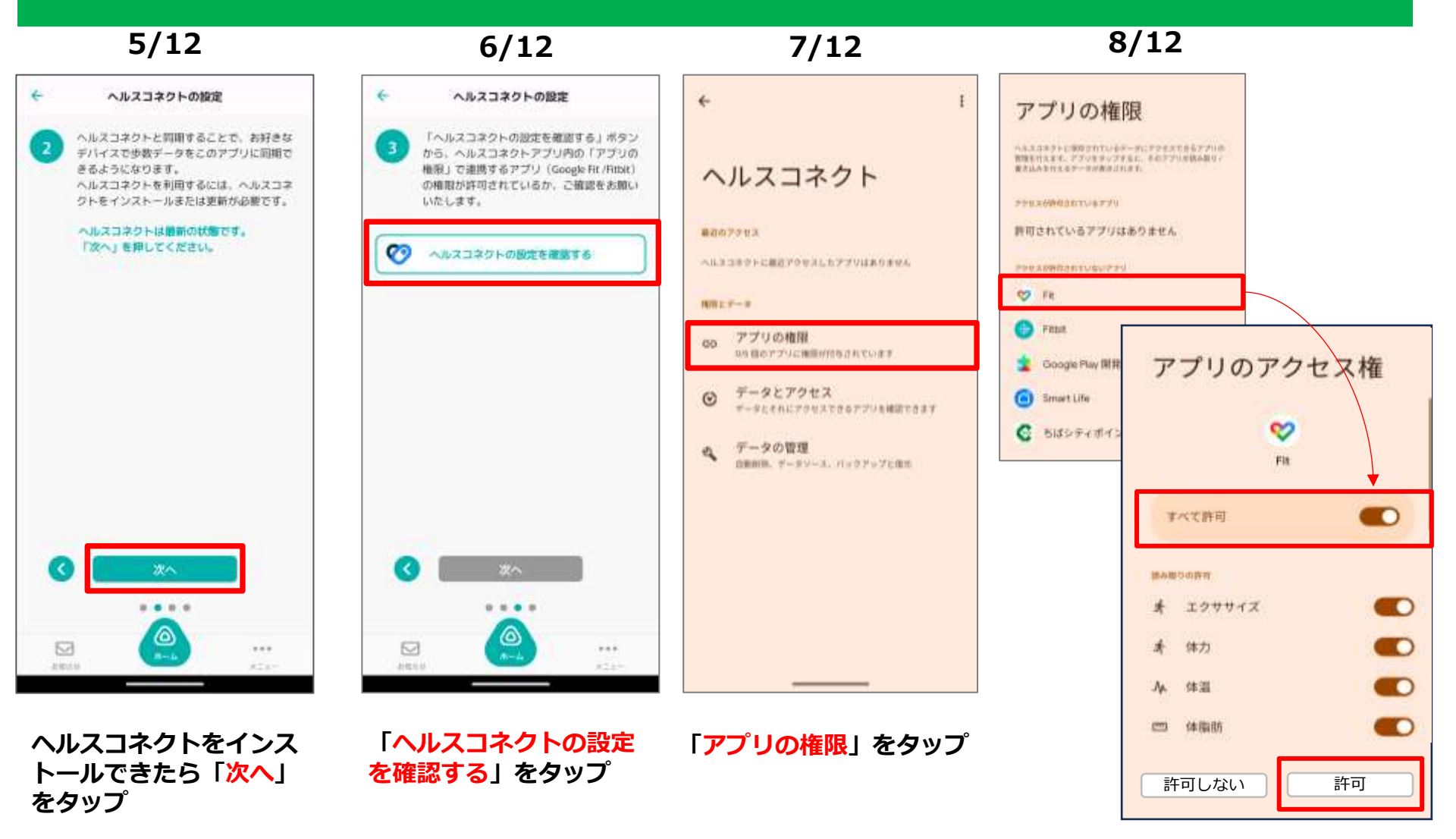

「Fit」をタップし、「すべて許 可」、右下の「許可」を順に タップ後、アプリへ戻る

#### Android - ヘルスケアの設定(Google Fit・ヘルスコネクトとの連携)

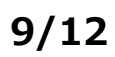

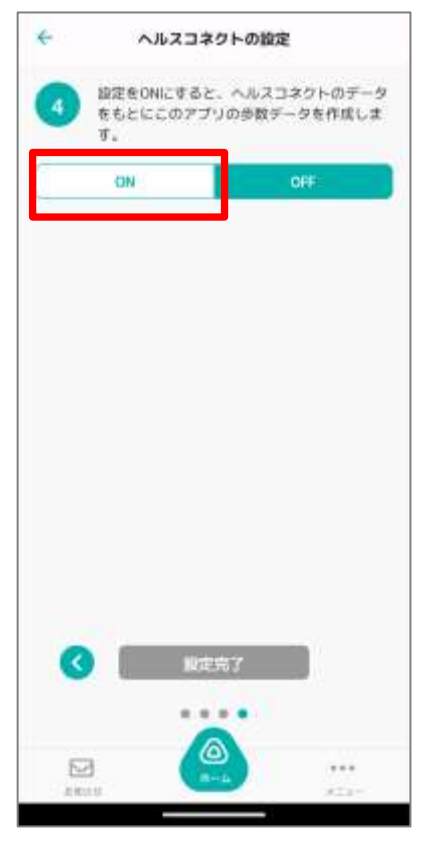

「ON」をタップ

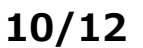

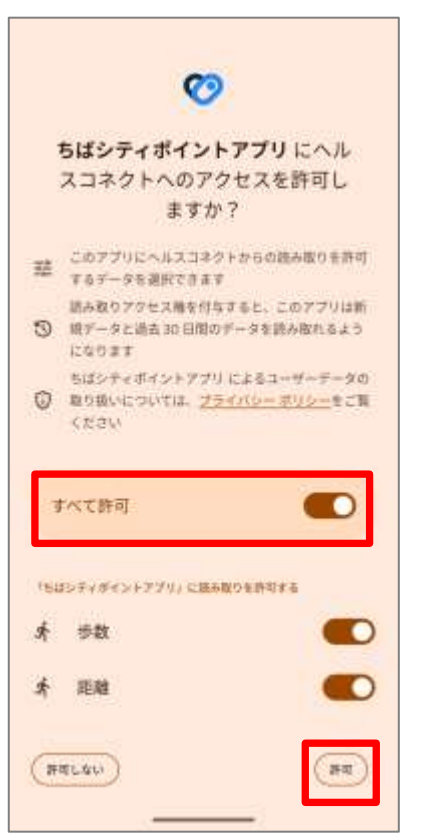

「すべて許可」をONにし、 右下の「許可」をタップ

#### 11/12

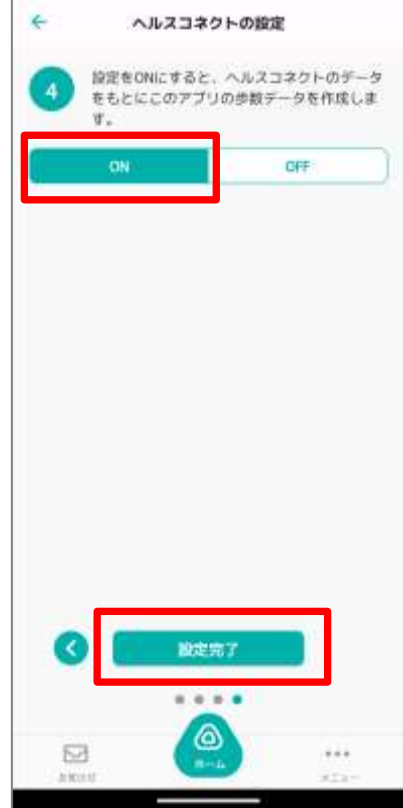

12/12

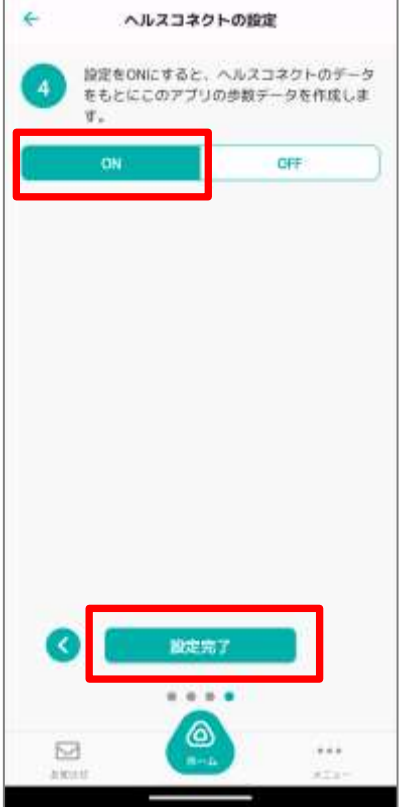

「ON | であることを確認し、

ホーム画面へ自動で遷移し設定が

「設定完了|をタップ

完了です

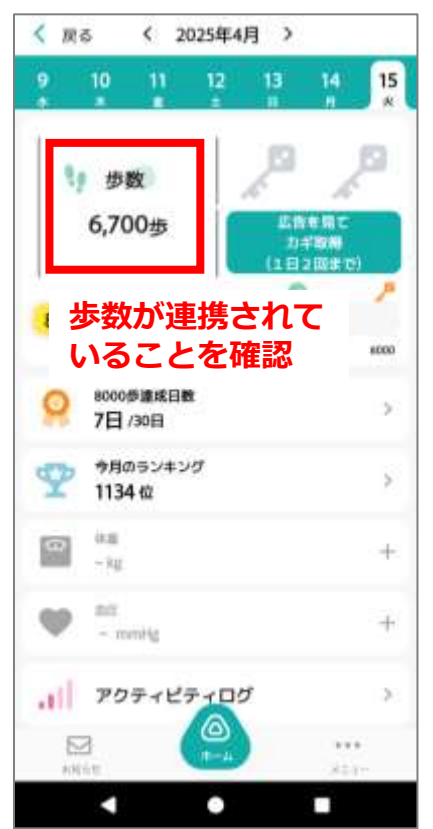

歩数が連携されていれば設定完 了です ※歩数が連携されていない場合 は、Google Fitとヘルスコネク トの同期をご確認ください ※P31~33を参照

### Android

### Google Fitのインストールと登録方法

### Android - Google Fitのインストールと登録方法

※ヘルスケアを利用するには、Google Fitのインストールが必要です。Google Fitに登録した情報やデータ集計方法は Google独自のもので、ちばシティポイントとは関係ありません。

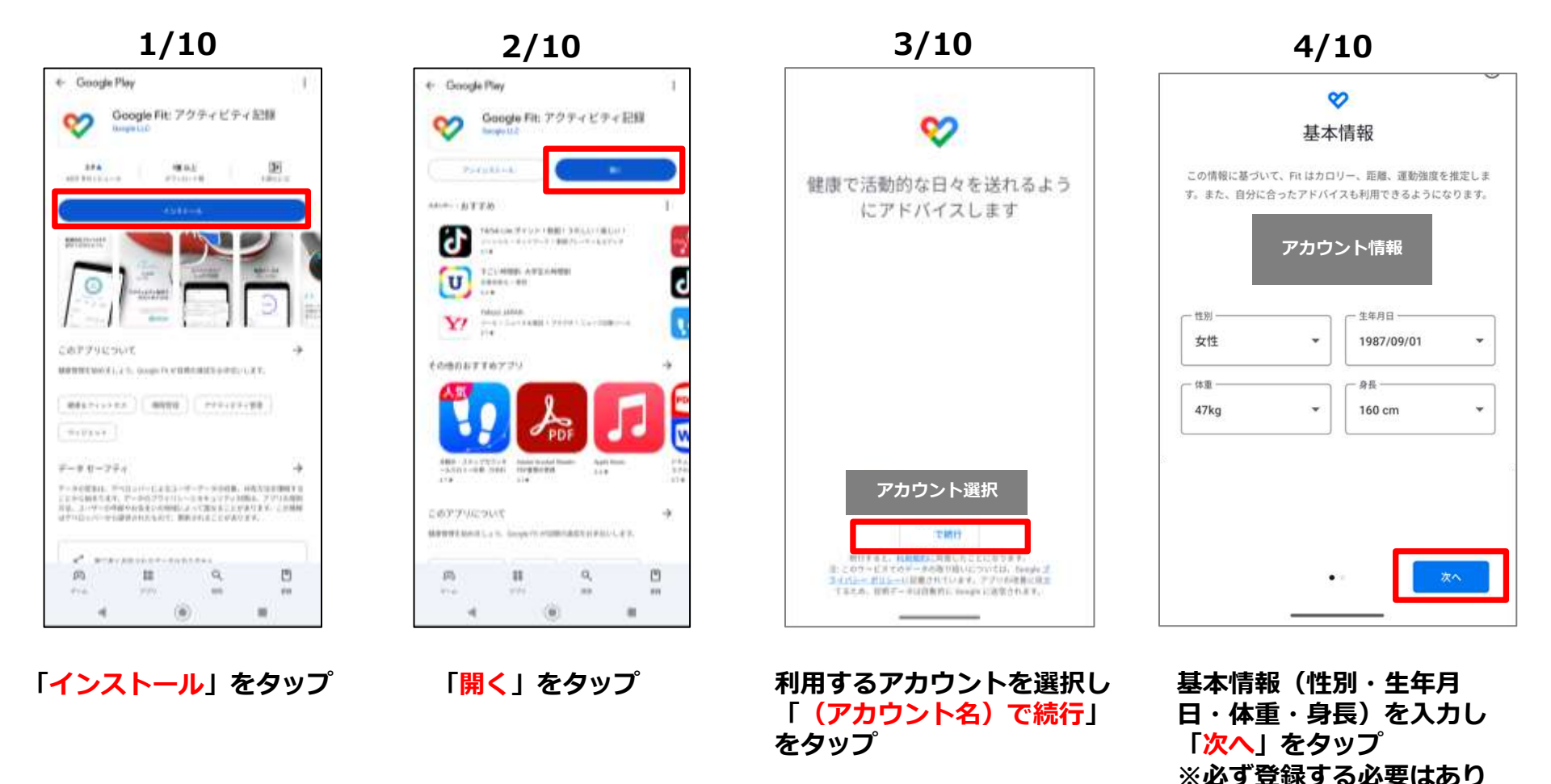

ません

## Android - Google Fitのインストールと登録方法

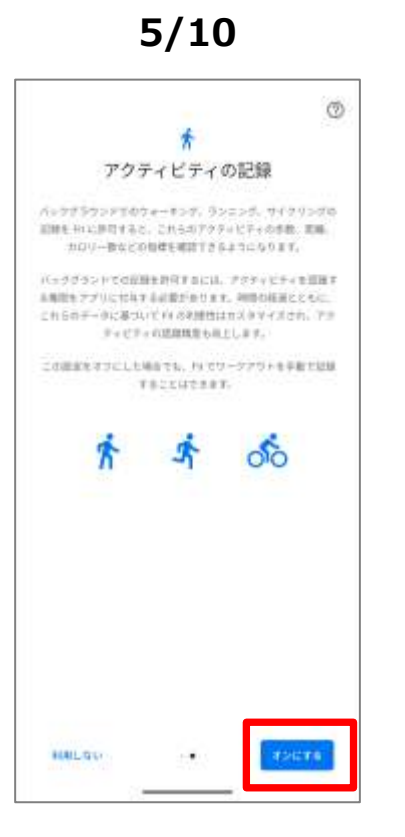

アクティビティの記録画 面右下の「<mark>オンにする</mark>」 をタップ

#### 6/10

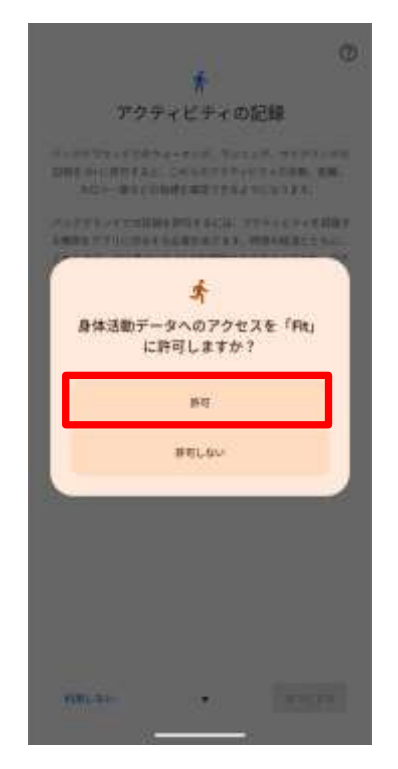

身体活動データへのアク セスについて「許可」を タップすると ホーム画面へ自動遷移し ます

Google Fitアイコンを長 押しし「アプリ情報」を タップ

7/10

位置情報の許可設定をします

③ 279/88

8 アプリを一時停止

● エクササイズの管理

館 ウィジェット

1 💿

100

**Fibbil** 

G

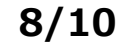

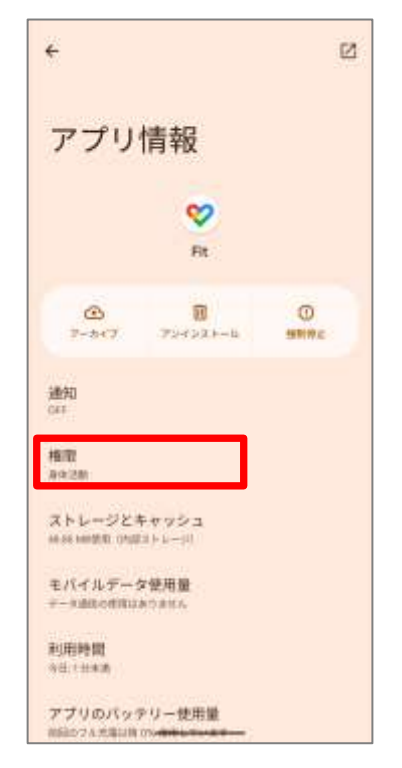

「権限」をタップ

### Android - Google Fitのインストールと登録方法

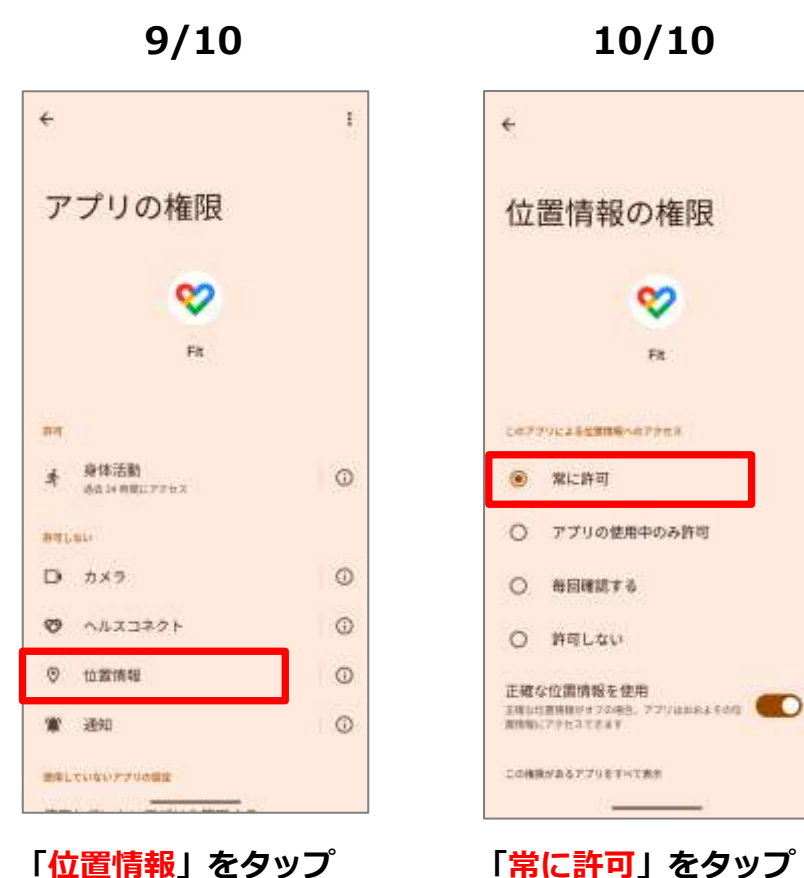

「常に許可」をタップ 以上でGoogle Fitの設定が完了です ちばシティポイントへ戻りP22~24の ヘルスコネクトの連携を行ってください

### Android

### ヘルスコネクトのインストール方法

## Android - ヘルスコネクトのインストール方法

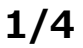

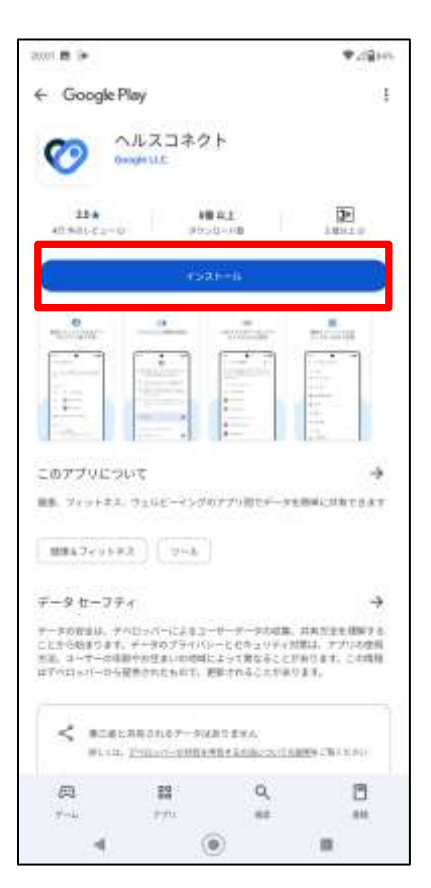

「インストール」をタップ

#### 2/4

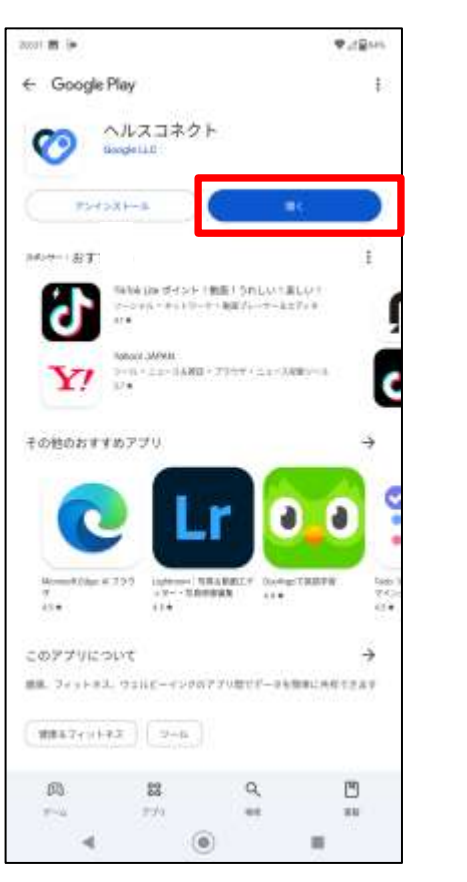

「<mark>開く</mark>」をタップ

「使ってみる」をタップ ※過去にヘルスコネクトをインス トールした方はこの画面は表示さ れません。

3/4

ヘルスコネクトを使ってみる

ヘルスコネクトは、さまざまなアプリから健康とフィット

フィットネスとウェルネスのデータ (エクササイス セッシ

<u>\_\_\_</u>

a i i 🙃 🙃 🖬

ヘルスコネクトを使用すると、次のようなことができます。

き込みを行えるデータを選択できます

設定とプライバシーを管理する

83

まま

設ち.

ヘルスコネクトに対して、各アプリが読み取りや書

アプリの機関の変更やデータの管理をいっても行え

アプリとデータを共有する

ネスに関するデータを保存、回知します。

医療記録 (ワクテン指種。検査結果など)

ヨン、歩数、栄養、輝曜などう

4/4

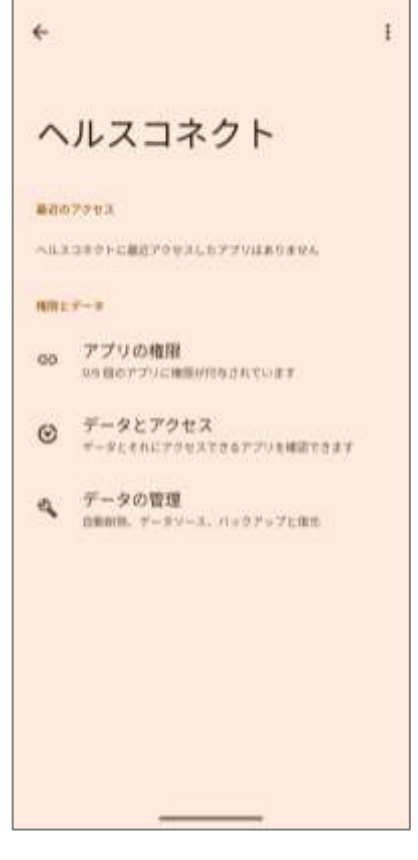

この画面が表示されたら、ち ばシティポイントへ戻りP23 ~24の設定を行ってくださ い

### Android

#### (Google fitとヘルスケアの同期方法) ※歩数がちばシティポイントアプリへ 連携されていない場合

## Android - Google fitとヘルスケアの同期方法

をタップ

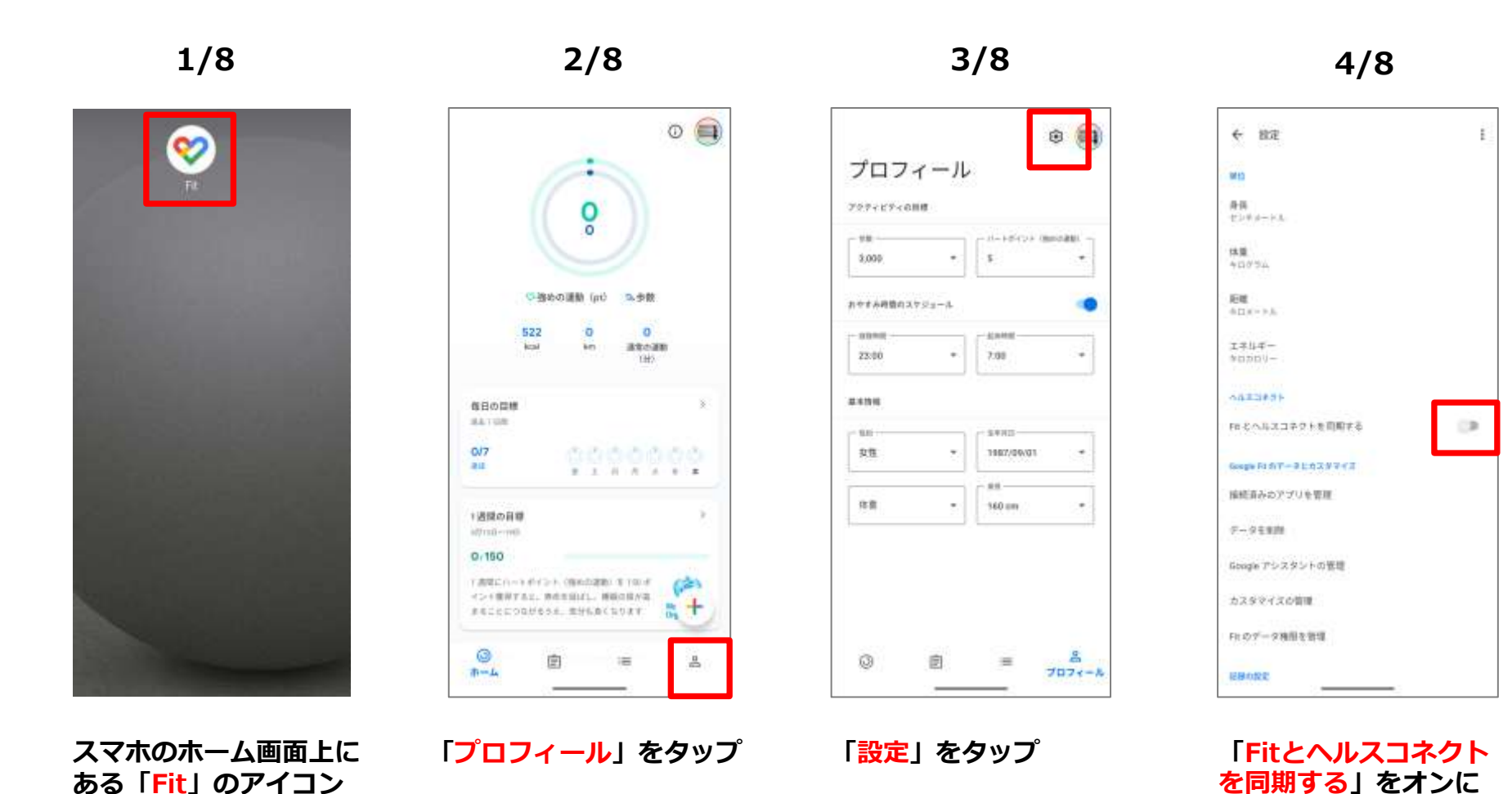

Copyright © FeliCa Pocket Marketing Inc. All Rights Reserved. 32

する

## Android - Google fitとヘルスケアの同期方法

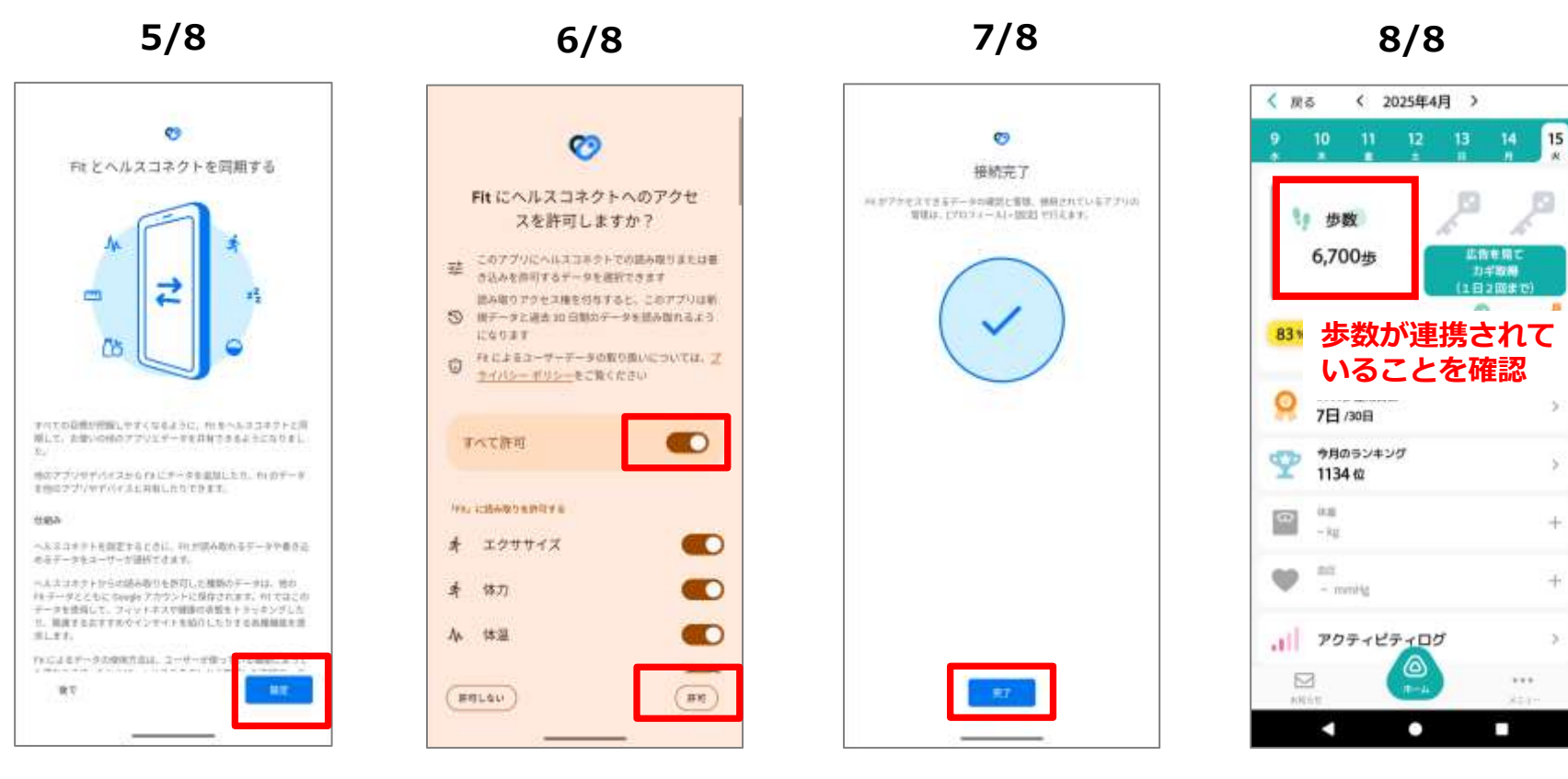

「設定」をタップ

「<mark>すべて許可</mark>」をオンに し「<mark>許可</mark>」をタップ

「完了」をタップ

#### 歩数が連携されていたら完 了です

## ヘルスケアの機能

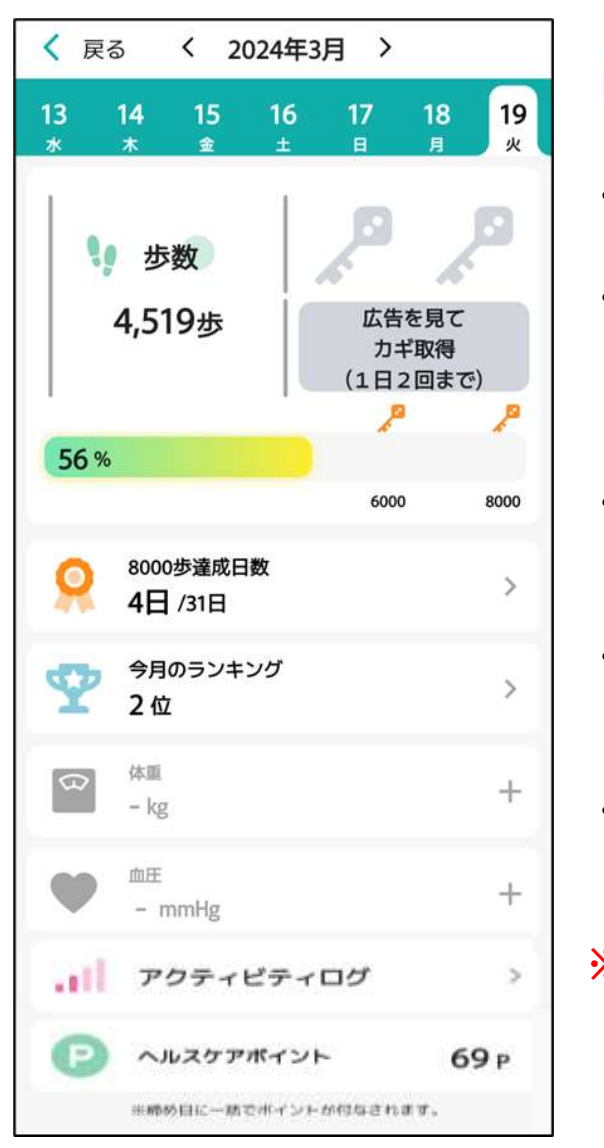

- **\*\***
- ・ヘルスケアを開くと歩数計測アプリ\*1で計測されている 歩数が反映されます
- ・1日6000歩以上を達成した場合には3ポイントを付与します (ちばしウオーキングポイントの事業に参加となります)
  - \*1 iPhone:本体内蔵ヘルスケアアプリ Android:ヘルスコネクト
- ・ポイントは歩数達成日の翌日以降にヘルスケアを開くと ヘルスケアポイントとして反映されます
- ・<u>「ちばシティポイント」には毎月10日に前日まで貯めた</u> ポイント数が一括で付与されます
- 「ちばシティポイント」として付与されると ヘルスケアポイントはリセットされ累計表示にはなりません。

※歩数データが反映されないとポイント付与対象外となるため 最低でも1週間に1回はヘルスケアを起動してください

## ヘルスケアの機能

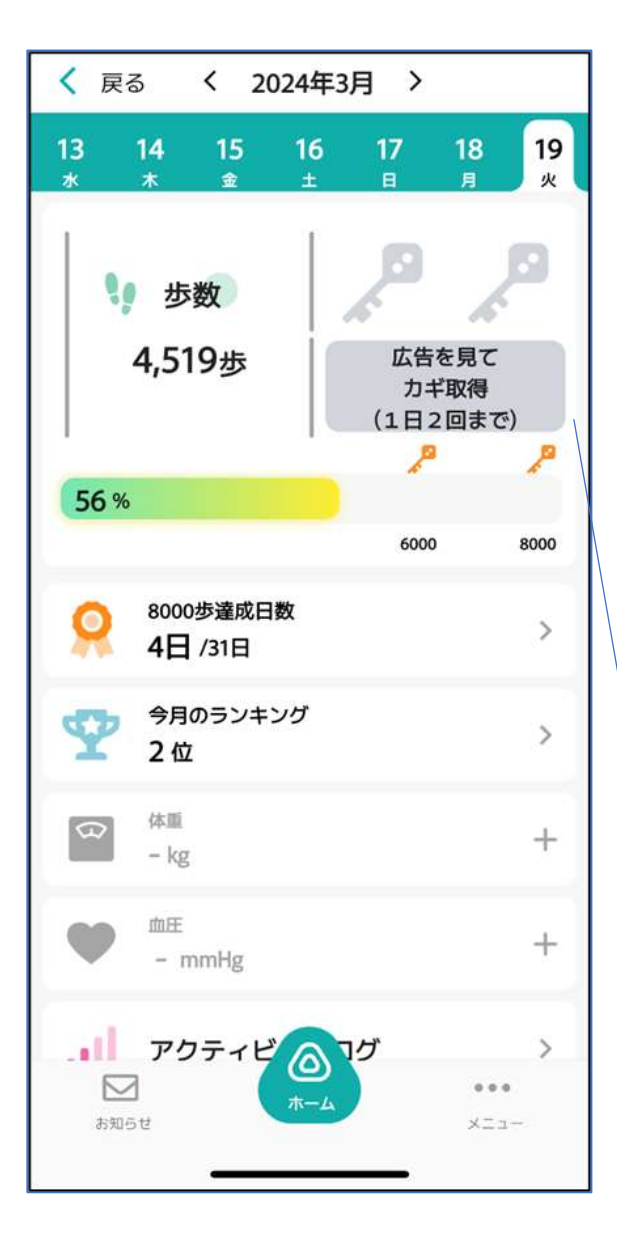

ヘルスケアでは、日々の歩数に応じて、 動画閲覧&お宝のカギの獲得が可能です

6,000歩達成時および8,000歩達成時に 動画閲覧が可能となり 動画を閲覧するとお宝のカギの取得できます

ヘルスケアでは1日最大2個カギを取得可能です (動画閲覧クエスト等でのカギ取得回数を除く)

※動画閲覧&カギの取得は歩数達成当日のみ有効です カギを取得したい場合には歩数達成した日に 動画を閲覧をしてください

※利用には、ヘルスケア(iOS)またはヘルスコネクト (android) との連携が必要です

6,000歩・8,000歩達成するとボタンに色が付き、押せるようになります

## ヘルスケアの機能

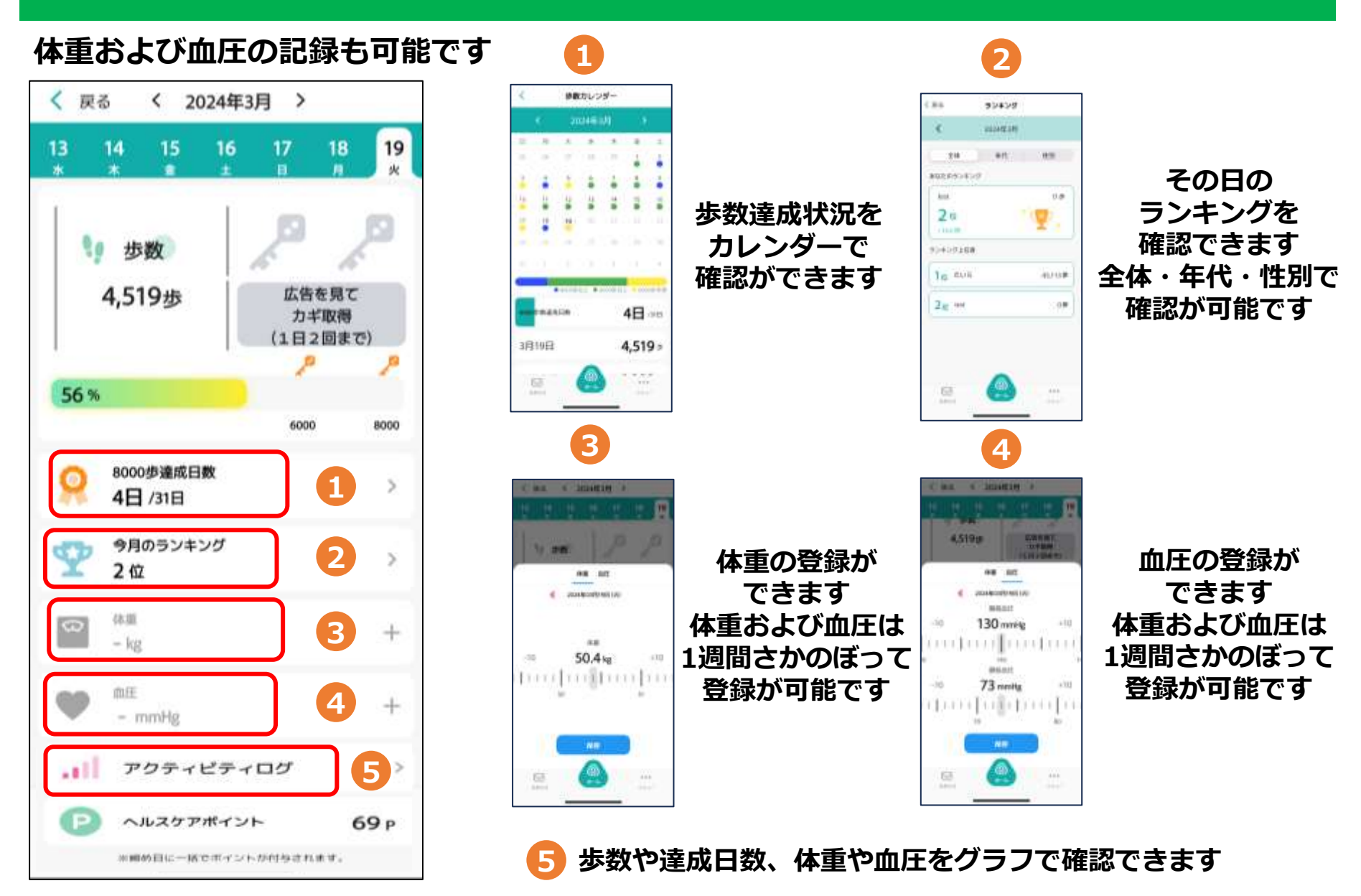

### 3.ちばシティポイントの交換

## 各種機能(ポイント交換)

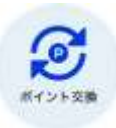

#### 貯めたちばシティポイントで、電子マネー等への交換申込ができます

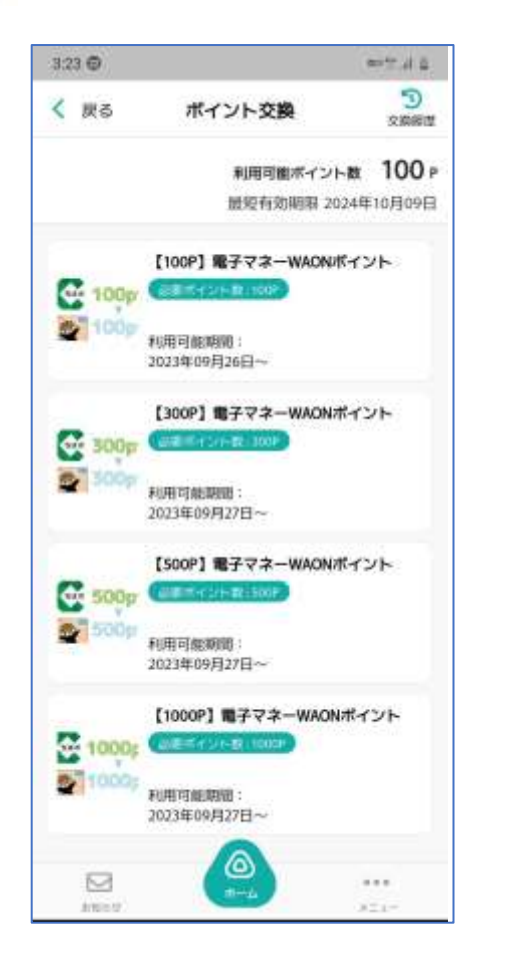

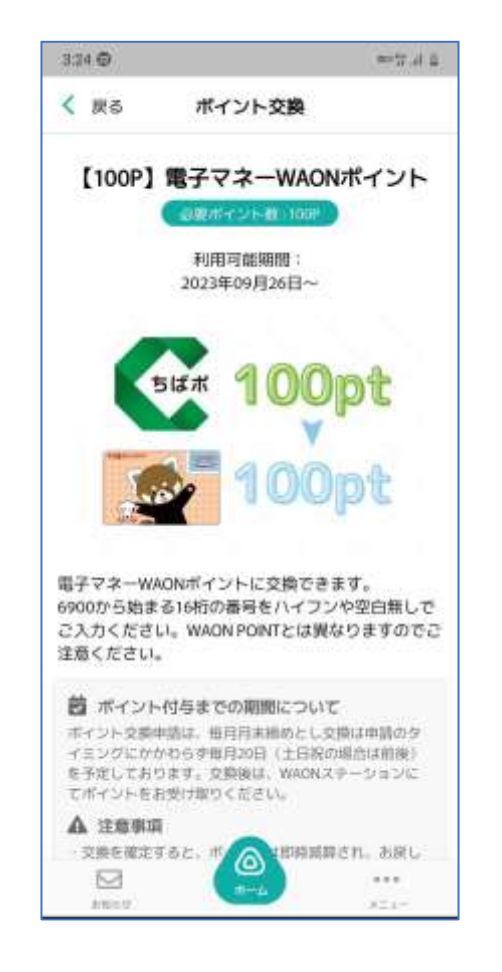

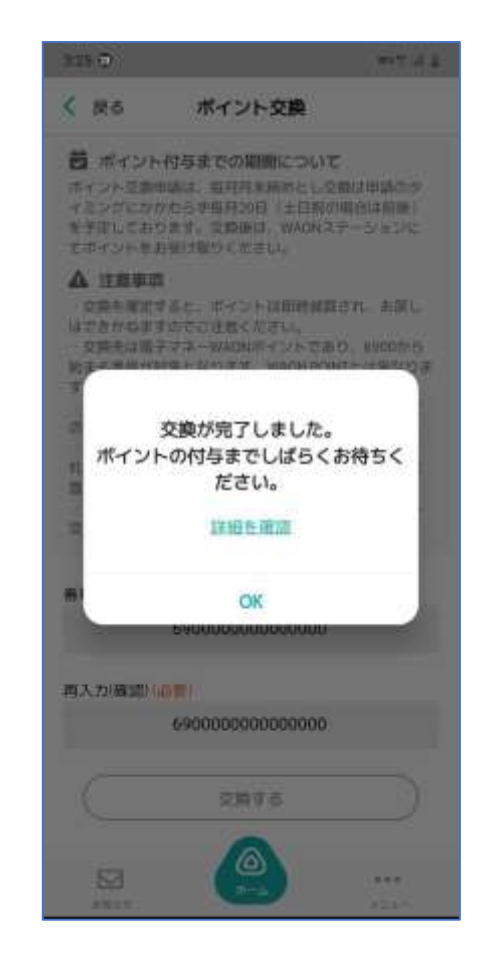

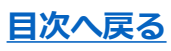

### 4.その他

## 各種機能(お知らせ)

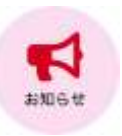

#### お知らせが配信されている場合、こちらから閲覧できます

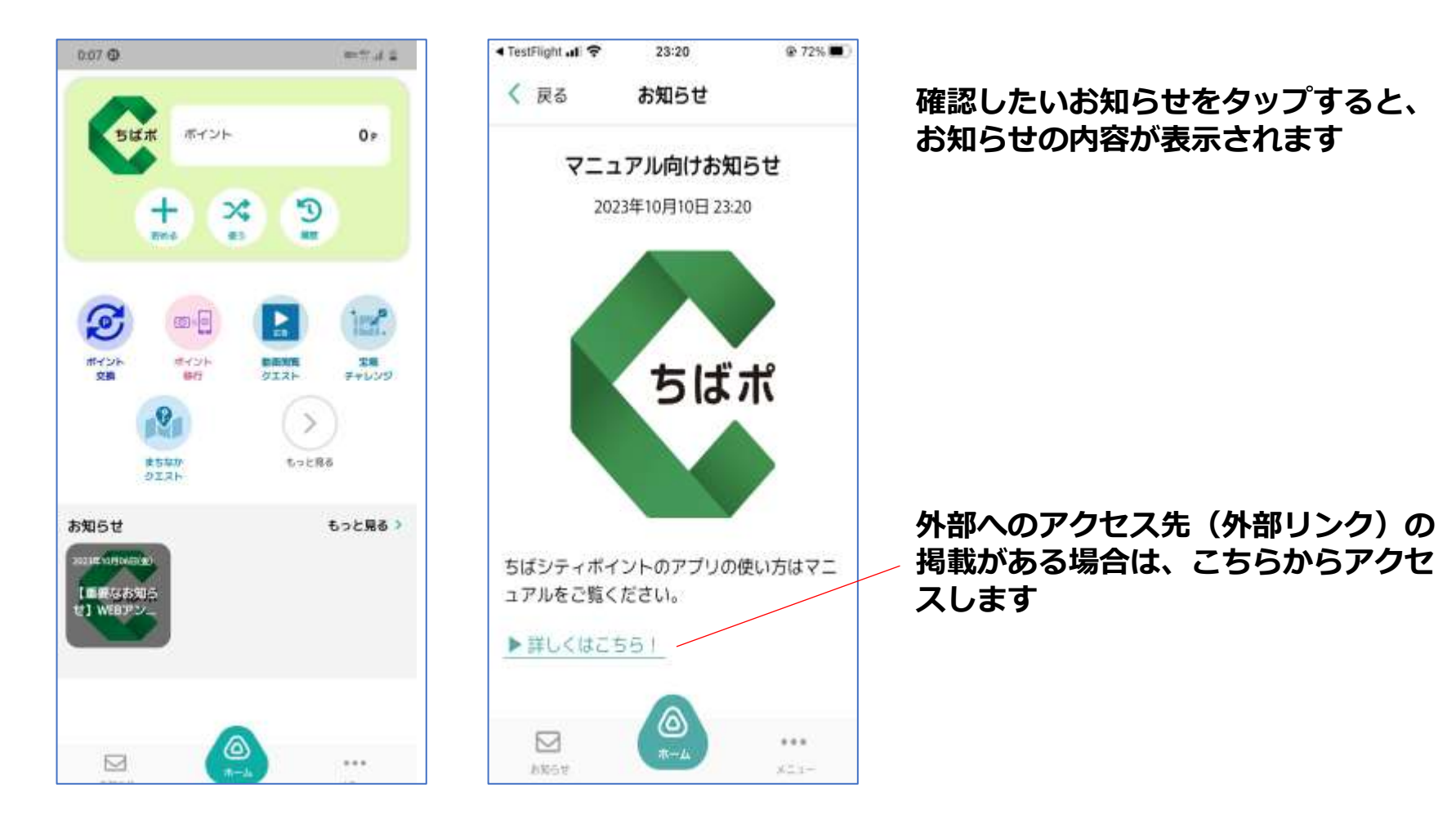

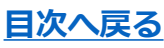

# 各種機能(アンケート)

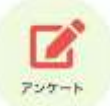

#### アンケートが配信されている場合、こちらから回答できます (ポイントが取得できるアンケートもあります)

| ·III aocomo 🤝    | 9:29                                                       | 100% ###                  |
|------------------|------------------------------------------------------------|---------------------------|
| く 戻る             | アンケート                                                      |                           |
| ちばシティ            | ポイントアプリのアンケ                                                | - <b>K</b>                |
| ちば<br>ます<br>YMyz | <b>シティポイントに参加(</b><br>か<br>v0aDuLQOX3S67nnC なし<br>回答明语:20. | したことがあり<br>><br>23年10月11日 |
|                  |                                                            |                           |
|                  |                                                            |                           |
|                  |                                                            |                           |
|                  |                                                            |                           |
|                  |                                                            |                           |
|                  |                                                            |                           |
|                  |                                                            |                           |

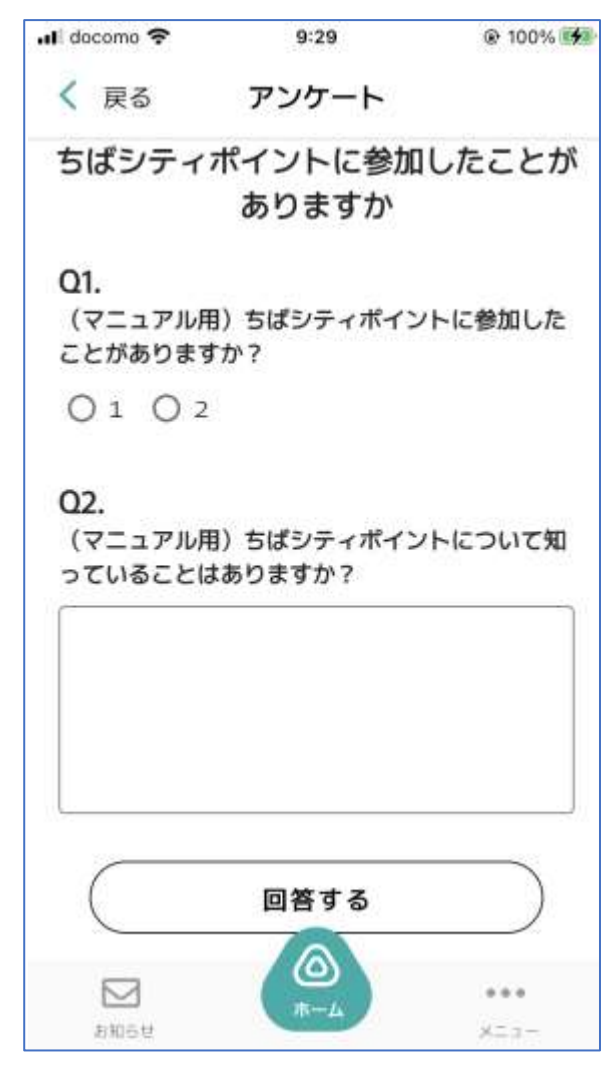

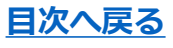

メニュー画面

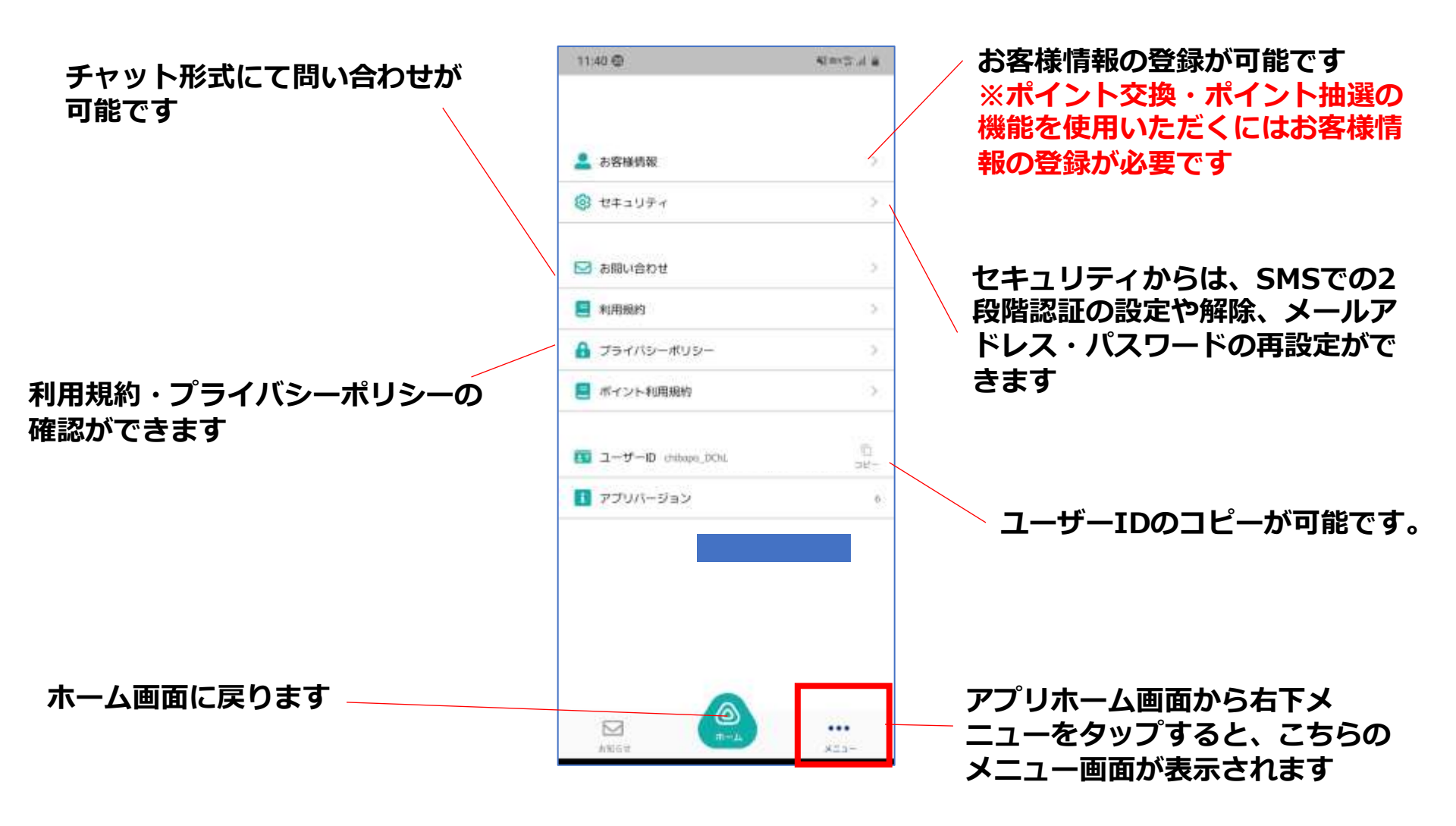

目次へ戻る

## お客様情報(メニュー>お客様情報)

#### アプリホーム画面右下メニュー>お客様情報 よりお客様情報の登録ができます

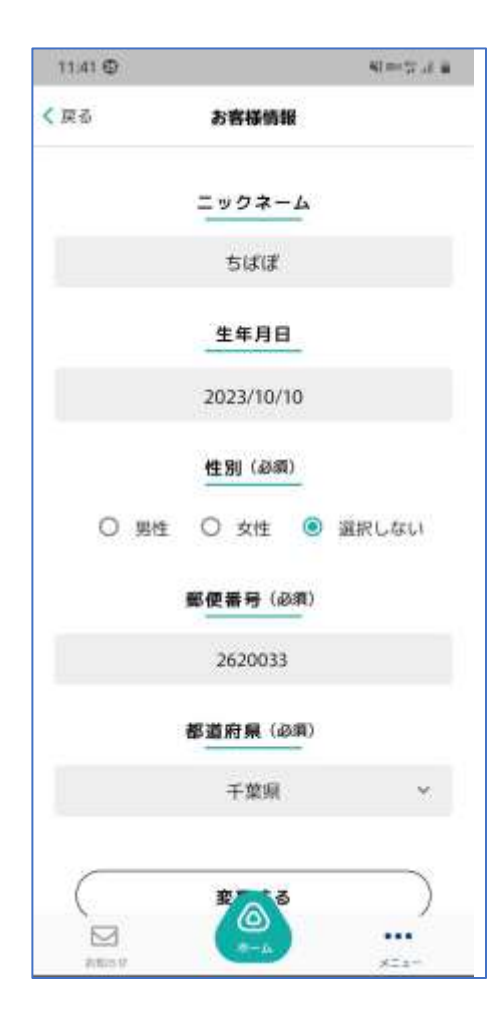

ポイント抽選をご利用いただくには、 お客様情報の登録が必要です 必須項目(全て)を入力し、登録を完了させてください 変更する場合も、同様にこちらの画面から 修正内容をご入力ください

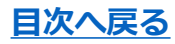

# セキュリティ (メニュー> セキュリティ)

アプリホーム画面右下メニュー> セキュリティ より、2段階認証の設定・解除、 パスワードの再設定、ログアウト、退会手続きができます

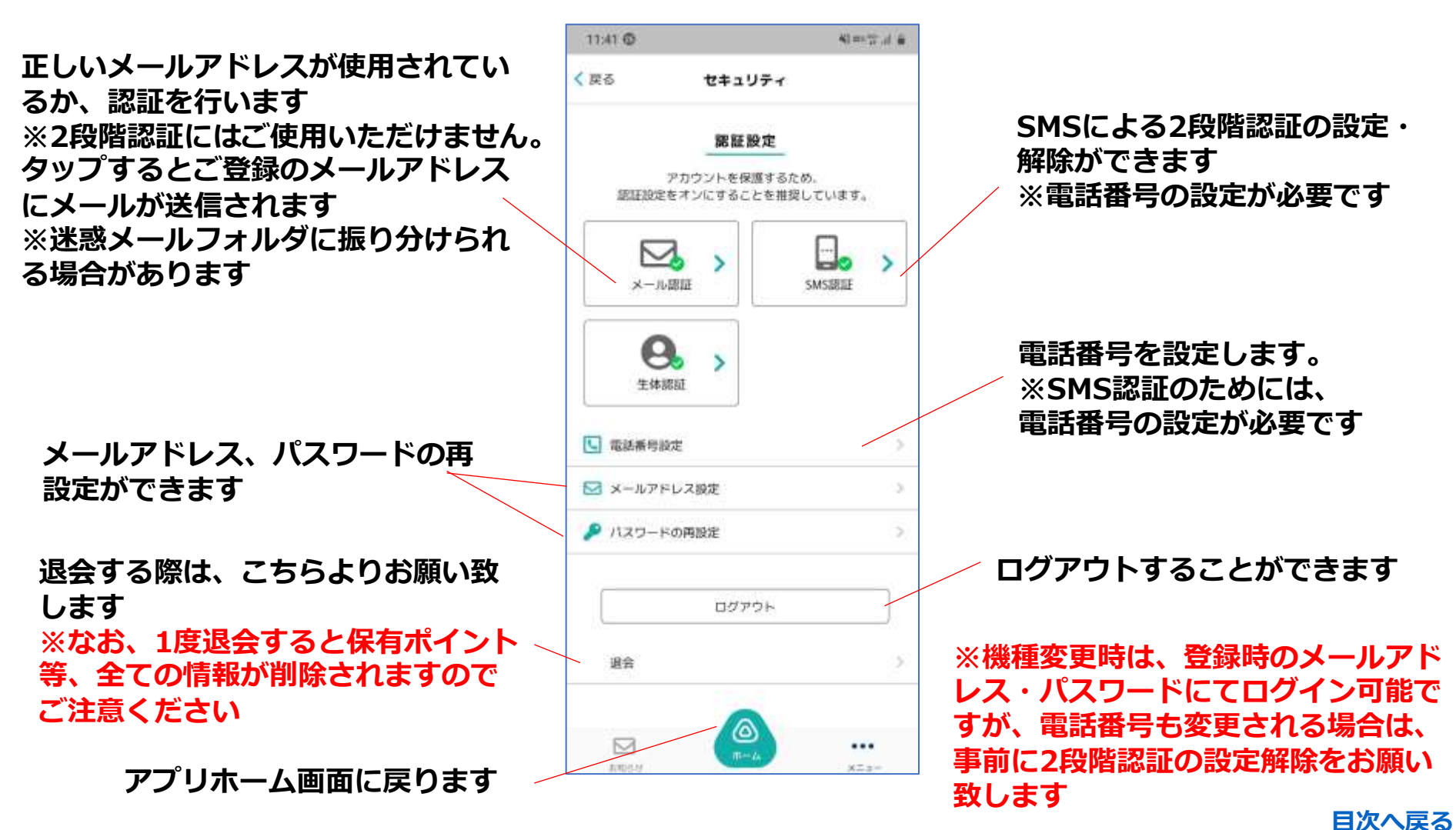

## SMS 2段階認証の設定(メニュー> セキュリティ)

#### アプリホーム画面右下メニュー> セキュリティ> SMS認証 より 2段階認証を設定することができます

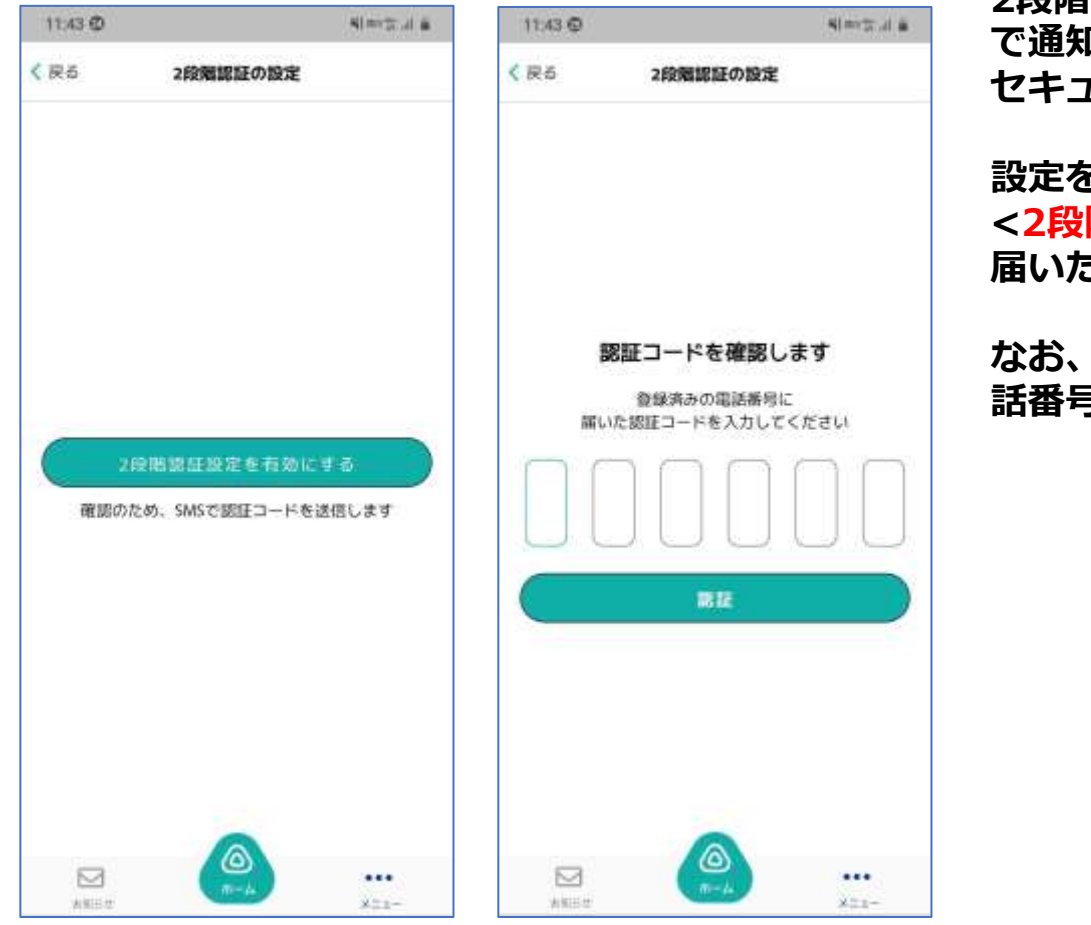

2段階認証を設定すると、ログインの際にSMS で通知されるパスコードの入力が必要となり、 セキュリティを強化することができます

#### 設定を行うには、

<2段階認証設定を有効にする>から、SMSに 届いた認証コードの入力に進み、設定します

#### なお、2段階認証の設定には電話番号設定(電 話番号にSMSを送信するため)が必要です

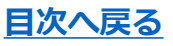

## SMS 2段階認証の解除(メニュー> セキュリティ)

#### アプリホーム画面右下メニュー> セキュリティ> SMS認証 より2段階認証の解除が可能です

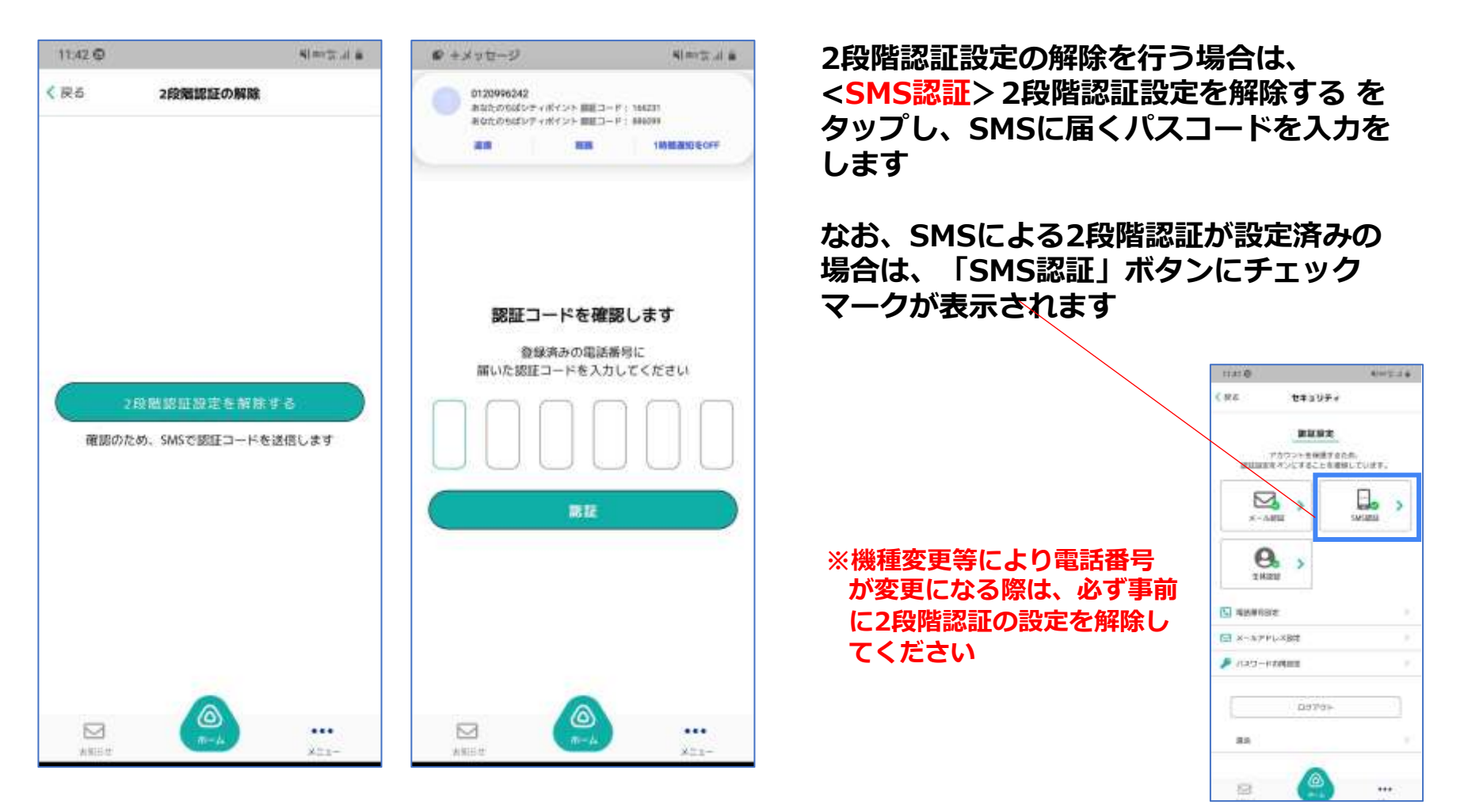

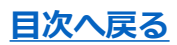

# パスワードの再設定(メニュー>セキュリティ)

#### アプリホーム画面右下メニュー> セキュリティ> パスワードの再設定 よりパスワードの変更が可能です

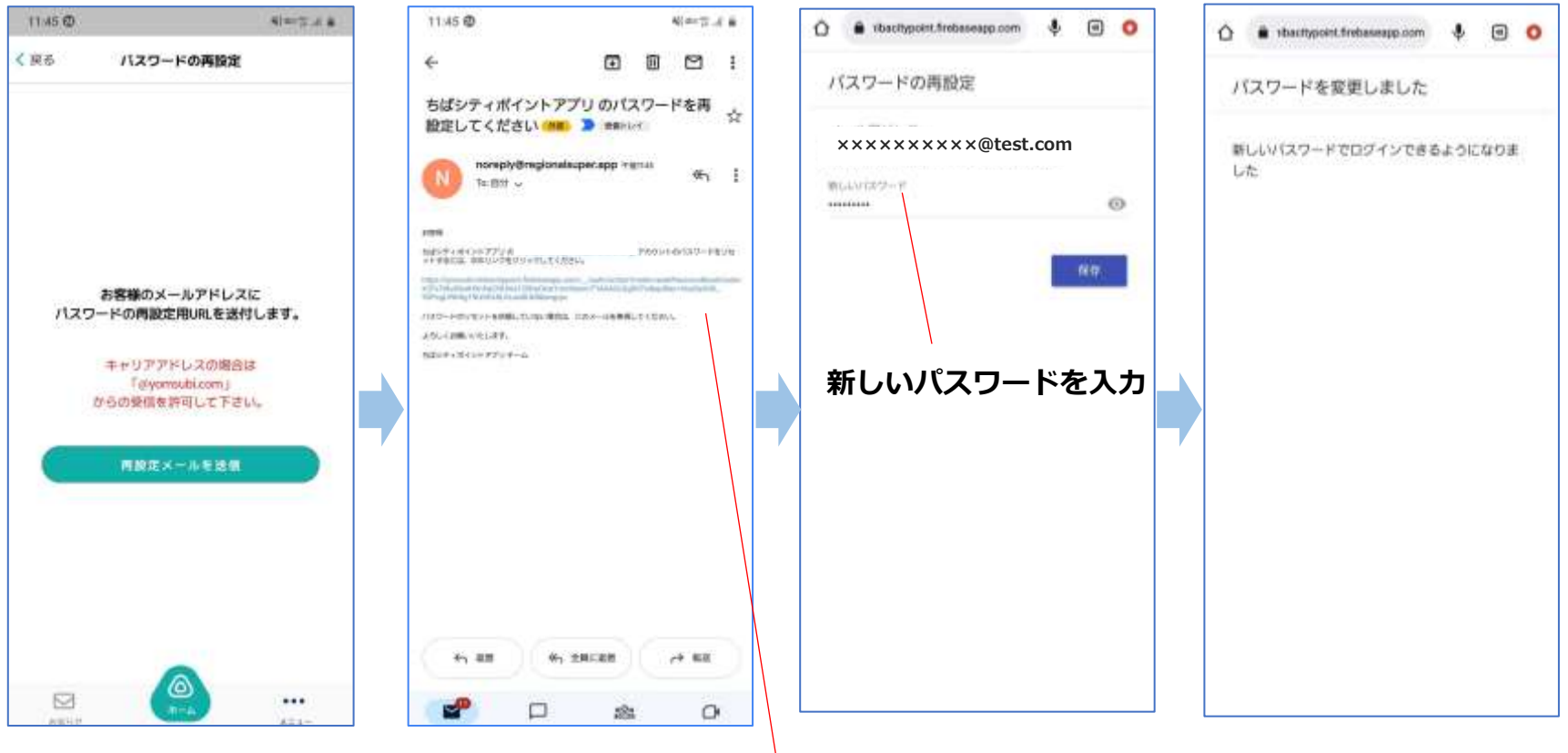

メール記載のURLにアクセス

パスワードの再設定を行う場合は、登録されたメールアドレスにお届けする<再設定メール>に記載の URLにアクセスし、変更手続きを行ってください 受信制限等を設定されている場合、@yomsubi.comのメールが届くように設定してください 変更後は、新しいパスワードにて再度ログインをお願いします

# メールアドレスの再設定(メニュー>セキュリティ)

#### アプリホーム画面右下メニュー>セキュリティ>メールアドレスの再設定 よりメールアドレスの変更が可能です。

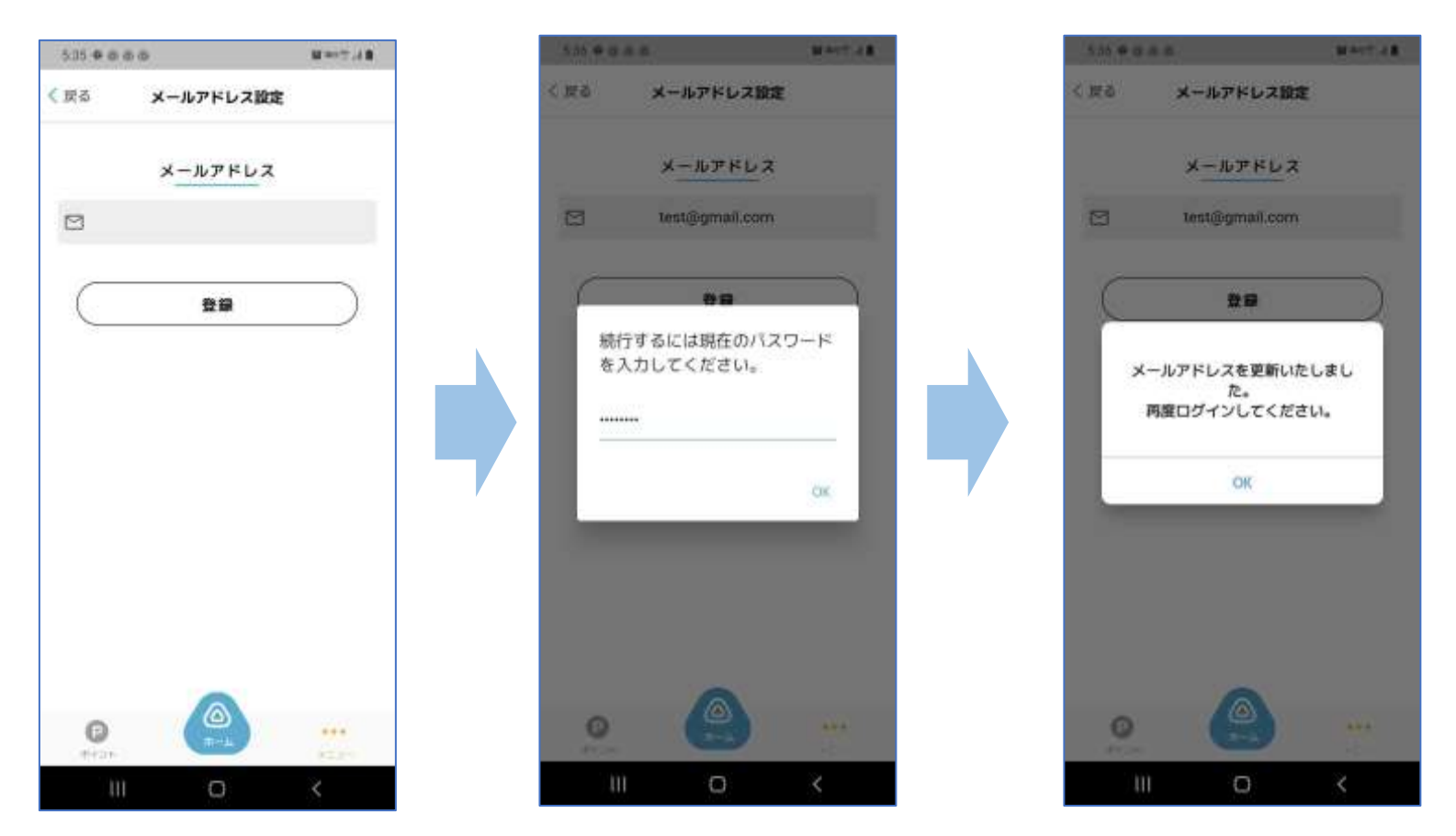

メールアドレスの再設定を行う際には、変更したいメールアドレスを登録後に 現在のパスワードの入力が必要です。 メールアドレスの更新が完了すると、強制的にログアウトとなり、ログイン画面から、新しいメールア ドレスで再度ログインが必要となります。

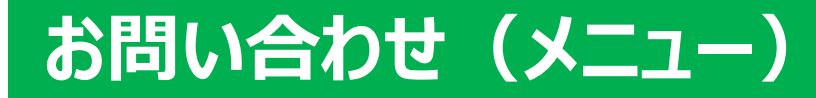

#### アプリホーム画面右下メニュー>お問い合わせから チャット形式にてお問い合わせができます

| ・1 docomo 4G 12:18 @ 44% ■<br>く 戻る お問い合わせ                                       | アプリに関してのお問い合わせは、<br>こちらよりメッセージをお送りください              |
|---------------------------------------------------------------------------------|-----------------------------------------------------|
| 武官事務局     アプリのご利用ありがとうござい     ます。何かお困りでしょうか?                                    | お問い合わせいただきました内容は、<br>確認後通常2~3 営業日以内に<br>返信させていただきます |
| 2023年10月10日 12:18                                                               |                                                     |
| 12:18<br>運営事務局<br>お問い合わせいただきありがとう<br>ございます。<br>スタッフ種認後、通常2~3営業日<br>以内にご返信いたします。 | こちらにメッセージをご入力いただき、<br><送信>をタップしてください                |
| ■ メッセージを入力 送信                                                                   |                                                     |
| 画像添付も可能です<br>※写真へのアクセスを<br>設定をご確認くださ                                            | を許可していない場合は利用できませんので、<br>ハ <u>目次へ戻る</u>             |